# Instrucciones de servicio

Sensor de radar para la medición continua de nivel

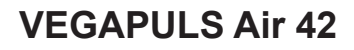

Equipo autárquico con transmisión de valores de medición por radio

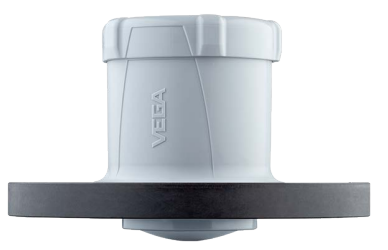

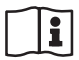

Document ID: 64579

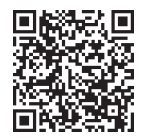

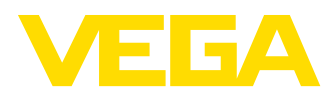

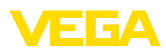

## Índice

| 1  | Acer       | ca de este documento                                       | 4           |
|----|------------|------------------------------------------------------------|-------------|
|    | 1.1        | Función                                                    | 4           |
|    | 1.2        | Grupo destinatario                                         | 4           |
|    | 1.3        | Simbologia empleada                                        | 4           |
| 2  | Para       | su seguridad                                               | 5           |
|    | 2.1        | Personal autorizado                                        | 5           |
|    | 2.2        | Uso previsto                                               | 5           |
|    | 2.3        | Advertencia de uso indebido                                | 5           |
|    | 2.4        | Instrucciones generales de seguridad                       | 5<br>ה      |
|    | 2.5        | País de empleo - Bed de telefonía móvil LoBaWan            | 0<br>6      |
|    | 2.7        | Modo de operación - Señal de radar                         | 0<br>6      |
| 2  | Deee       |                                                            | 7           |
| 3  | 2 1        | Estructure                                                 | ···· 1<br>7 |
|    | 3.2        | Principio de operación                                     | /<br>8      |
|    | 3.3        | Aiuste                                                     | 0<br>9      |
|    | 3.4        | Embalaje, transporte y almacenaje                          | 10          |
|    | 3.5        | Accesorios                                                 | 11          |
| 4  | Mont       | aie                                                        | 12          |
| -  | 4.1        | Instrucciones generales                                    | . 12        |
|    | 4.2        | Instrucciones de montaje                                   | 12          |
| 5  | Prote      |                                                            | 17          |
| 5  | 5 1        | Interfase inglámhrica Bluetooth                            |             |
|    | 5.2        | Protección de la parametrización                           | 17          |
|    | 5.3        | Almacenamiento de códigos en myVEGA                        | 18          |
| 6  | Pone       | r en marcha - los pasos más importantes                    | 19          |
| 7  | Incor      | noralía                                                    | 01          |
| '  | 7 1        | poracion                                                   | <b>Z I</b>  |
|    | 7.1        | Incorporación en caso de una activación por medio de imán  | ו ב<br>23   |
| ~  |            |                                                            | 20          |
| 8  | Mode       | os de operación, activación, funciones del equipo          | 26          |
|    | 8.1        | Modos de operación                                         | 26          |
|    | 0.2<br>8.3 | Join red de comunicación función de medición               | 20<br>27    |
|    | 8.4        | Medición individual.                                       | 28          |
|    | 8.5        | Determinación de la ubicación                              | 28          |
|    | 8.6        | Desactivación                                              | 29          |
| 9  | Trans      | misión a la nube de los valores de medición y de los datos | 30          |
|    | 9.1        | Principios básicos de la comunicación                      | 30          |
|    | 9.2        | NB-IoT/LTE-M - VEGA Inventory System                       | 30          |
|    | 9.3        | LoRaWAN (Fall back) - VEGA Inventory System                | 31          |
|    | 9.4        | NB-IoT/LTE-M - VEGA Cloud                                  | 32          |
|    | 9.5        | LoRaWAN - Redes privadas                                   | 32          |
| 10 | Pues       | ta en funcionamiento con smartphone/tableta (Bluetooth)    | 33          |
|    | 10.1       | Preparación                                                | 33          |
|    | 10.2       | Establecer la conexión                                     | 33          |
|    |            |                                                            |             |

64579-ES-240920

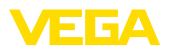

|    | 10.3   | Parametrización                                                     | . 34 |
|----|--------|---------------------------------------------------------------------|------|
| 11 | Pues   | ta en funcionamiento con PC/notebook (Bluetooth)                    | . 36 |
|    | 11.1   | Preparación                                                         | . 36 |
|    | 11.2   | Establecer la conexión                                              | . 36 |
|    | 11.3   | Parametrización                                                     | . 37 |
| 12 | Confi  | gurar un punto de medición a través de la app VEGA Inventory System | . 39 |
| 13 | Confi  | guración del equipo a través de VEGA Inventory System               | . 41 |
| 14 | Sinop  | osis del menú                                                       | . 43 |
| 15 | Diagr  | nóstico y Servicio                                                  | . 47 |
|    | 15.1   | Mantenimiento                                                       | . 47 |
|    | 15.2   | Eliminar fallos                                                     | . 47 |
|    | 15.3   | Mensajes de estado según NE 107                                     | . 48 |
|    | 15.4   | Tratamiento de errores de medición                                  | . 51 |
|    | 15.5   | Recambio de la batería                                              | . 55 |
|    | 15.6   | Actualización del software                                          | . 56 |
|    | 15.7   | Procedimiento en caso de reparación                                 | . 56 |
| 16 | Desm   | ontaje                                                              | 57   |
|    | 16.1   | Pasos de desmontaje                                                 | . 57 |
|    | 16.2   | Eliminar                                                            | . 57 |
| 17 | Certif | icados y homologaciones                                             | . 58 |
|    | 17.1   | Homologaciones radiotécnicas                                        | . 58 |
|    | 17.2   | Aprobaciones para zonas Ex                                          | . 58 |
|    | 17.3   | Conformidad                                                         | . 58 |
|    | 17.4   | Sistema de gestión ambiental                                        | . 59 |
| 18 | Anex   | 0                                                                   | 60   |
|    | 18.1   | Datos técnicos                                                      | . 60 |
|    | 18.2   | Redes inalámbricas LTE-M y NB-IoT                                   | . 64 |
|    | 18.3   | Red inalámbrica LoRaWAN - transmisión de datos                      | . 65 |
|    | 18.4   | Dimensiones                                                         | . 69 |
|    | 18.5   | Derechos de protección industrial                                   | . 70 |
|    | 18.6   | Licensing information for open source software                      | . 70 |
|    | 18.7   | Marca registrada                                                    | . 70 |

Estado de redacción: 2024-09-17

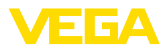

## 1 Acerca de este documento

## 1.1 Función

Las presentes instrucciones ofrecen la información necesaria para el montaje, la conexión y la puesta en marcha, así como importantes indicaciones para el mantenimiento, la eliminación de fallos, la seguridad y el recambio de piezas. Por ello es necesario proceder a su lectura antes de la puesta en marcha y guardarlas en todo momento al alcance de la mano en las proximidades inmediatas del equipo como parte integrante del producto.

## 1.2 Grupo destinatario

Estas instrucciones están dirigidas a personal cualificado y especializado. El contenido de estas instrucciones debe estar al alcance del personal cualificado y tienen que ser aplicadas.

## 1.3 Simbología empleada

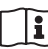

#### ID de documento

Este símbolo en la portada de estas instrucciones indica la ID (identificación) del documento. Entrando la ID de documento en <u>www.vega.com</u> se accede al área de descarga de documentos.

Información, indicación, consejo: Este símbolo hace referencia a información adicional útil y consejos para un trabajo exitoso.

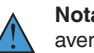

Nota: Este símbolo hace referencia a información para prevenir fallos, averías, daños en equipos o sistemas.

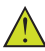

Atención: El incumplimiento de las indicaciones marcadas con este símbolo puede causar daños personales.

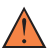

Atención: El incumplimiento de las indicaciones marcadas con este símbolo puede causar lesiones graves o incluso la muerte.

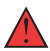

**Peligro:** El incumplimiento de las indicaciones marcadas con este símbolo puede causar lesiones graves o incluso la muerte.

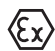

#### Aplicaciones Ex

Este símbolo caracteriza instrucciones especiales para aplicaciones Ex.

Lista

El punto precedente caracteriza una lista sin secuencia obligatoria

#### 1 Secuencia de procedimiento

Los números precedentes caracterizan pasos de operación secuenciales.

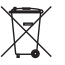

#### Eliminación

Este símbolo caracteriza instrucciones especiales para la eliminación.

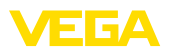

## 2 Para su seguridad

## 2.1 Personal autorizado

Todas las operaciones descritas en esta documentación tienen que ser realizadas exclusivamente por personal cualificado y autorizado.

Al realizar trabajos en y con el equipo hay que llevar siempre el equipo de protección requerido.

## 2.2 Uso previsto

El VEGAPULS Air 42 es un sensor de operación autárquica para la medición continua de nivel.

Informaciones detalladas sobre el campo de aplicación se encuentran en el capítulo "*Descripción del producto*".

La seguridad del funcionamiento del instrumento está dada solo en caso de un uso previsto según las especificaciones del manual de instrucciones, así como según como las instrucciones complementarias que pudiera haber.

## 2.3 Advertencia de uso indebido

En caso de un uso inadecuado o no previsto de este equipo, es posible que del mismo se deriven riegos específicos de cada aplicación, por ejemplo un rebose del depósito debido a un mal montaje o mala configuración. Esto puede tener como consecuencia daños materiales, personales o medioambientales. También pueden resultar afectadas las propiedades de protección del equipo.

## 2.4 Instrucciones generales de seguridad

El equipo se corresponde con el nivel del desarrollo técnico bajo consideración de las prescripciones y directivas corrientes. Solo se permite la operación del mismo en un estado técnico impecable y seguro. La empresa operadora es responsable de una operación sin fallos del equipo. En caso de un empleo en medios agresivos o corrosivos en los que un mal funcionamiento del equipo puede dar lugar a posibles riesgos, la empresa operadora tiene que asegurarse de la corrección del funcionamiento por medio de medidas apropiadas.

Hay que observar las indicaciones de seguridad de este manual de instrucciones, las normas de instalación específicas del país y las normas de seguridad y de prevención de accidentes vigentes.

Por razones de seguridad y de garantía, toda manipulación que vaya más allá de lo descrito en el manual de instrucciones tiene que ser llevada a cabo exclusivamente por parte de personal autorizado por nosotros. Están prohibidas explícitamente las remodelaciones o los cambios realizados por cuenta propia. Por razones de seguridad, solo se permite el empleo de los accesorios mencionados por nosotros.

Para evitar posibles riesgos, hay que atender a los símbolos e indicaciones de seguridad puestos en el equipo.

La reducida potencia emitida del sensor de radar y el módulo de radio integrado LTE-NB1, LTE-CAT-M1 o LoRaWAN se encuentra

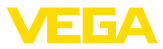

muy por debajo de los valores límite homologados internacionalmente. Por ello, en caso de un uso previsto no cabe esperar ningún efecto nocivo para la salud. El ancho de banda de la frecuencia de emisión se indica en el capítulo "*Datos técnicos*".

## 2.5 Batería de litio

La alimentación de tensión del equipo se lleva a cabo por medio de una batería de litio recambiable. Con ello, el aparato está protegido suficientemente en caso de un uso previsto del mismo con la tapa cerrada dentro del margen de temperatura y de presión indicados en los datos técnicos.

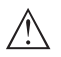

#### Indicaciones:

Observe al respecto las indicaciones de seguridad específicas incluidas con el material suministrado con el equipo.

## 2.6 País de empleo - Red de telefonía móvil, LoRaWan

Con la selección del país o de la región de empleo se determinan ajustes específicos del país para la transmisión a la red de telefonía móvil o LoRaWan. Por ello es estrictamente necesario ajustar el país o la región de empleo con la configuración del equipo específica del pedido o al comienzo de la puesta en marcha en el menú de configuración por medio de la correspondiente herramienta de configuración.

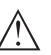

#### Cuidado:

La operación del equipo sin una selección o con un país o una región de empleo incorrectos puede provocar un mal funcionamiento y representa además una violación de las disposiciones de las autorizaciones radiotécnicas del país o de la región correspondientes.

## 2.7 Modo de operación - Señal de radar

Por medio del modo de operación se definen los ajustes específicos del país o de la región para las señales de radar. Es estrictamente necesario ajustar el modo de operación en el menú de configuración por medio de la correspondiente herramienta de configuración al principio de la puesta en marcha.

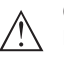

#### Cuidado:

La operación del equipo sin haber seleccionado el modo de operación adecuado representa una violación de las disposiciones de las autorizaciones radiotécnicas del país o de la región correspondiente.

Encontrará más información en el documento "Homologaciones radiotécnicas" en nuestro sitio web.

En nuestro sitio web encontrará las homologaciones de radio disponibles.

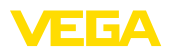

Material suministrado

## 3 Descripción del producto

#### 3.1 Estructura

El material suministrado incluye:

- Sensor de radar
- Tarjeta de identificación integrada para LTE (eSIM) (opcional)
- Imán para la activación
- Hoja informativa Documentos y software con:
  - Número de serie del instrumento
  - Código QR con enlace para escanear directamente
- Hoja informativa "PINs y códigos" con:
  - Código de acceso de Bluetooth
  - Identificador para red LoRaWAN (Device EUI, Application EUI, App Key)
- Hoja informativa "Access protection" con:
  - Código de acceso de Bluetooth
  - Código de acceso de red (autenticación/cifrado para telefonía móvil)
  - Código de acceso de emergencia Bluetooth
  - Código del dispositivo de emergencia
  - Identificador para red LoRaWAN (Device EUI, Application EUI, App Key)

El resto del material suministrado comprende:

- Documentación
  - Indicaciones de seguridad de la batería de metal de litio
  - Otras certificaciones en caso necesario
- Información:

Т

En estas instrucciones se describen también características técnicas opcionales del equipo. El volumen de suministro correspondiente resuta de la especificación del pedido.

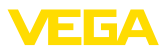

#### Componentes

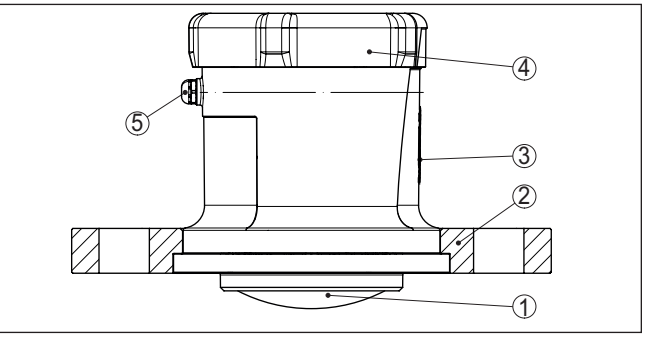

Fig. 1: Componentes del sensor VEGAPULS Air 42 (ejemplo versión mit brida de compresión DN 80)

- 1 Antena de radar
- 2 Brida de compresión
- 3 Superficie de contacto para comunicación NFC o imán
- 4 Tapa
- 5 Ventilación

# Placa de tipos La placa de características contiene los datos más importantes para la identificación y empleo del instrumento.

- Tipo de instrumento
- Información sobre aprobaciones
- Informaciones para la configuración
- Datos técnicos
- Número de serie de los equipos
- Código QR para la identificación del equipo
- Código numérico para el acceso Bluetooth (opcional)
- Información del fabricante

Documentos y software

re Existen las siguientes posibilidades para encontrar datos de pedido, documentos o software relativos a su equipo:

- Vaya a "<u>www.vega.com</u>" e introduzca el número de serie de su dispositivo en el campo de búsqueda.
- Escanee el código QR en la placa de características.
- Abra la VEGA Tools app e introduzca el número de serie en "Documentación".

## 3.2 Principio de operación

Rango de aplicación

VEGAPULS Air 42 es un sensor de radar autárquico con tecnología inalámbrica para la medición continua de nivel controlada por tiempo en depósitos y tanques.

El equipo es apropiado para prácticamente todos los sólidos a granel y para todos los líquidos.

Dependiendo de la versión, el montaje se lleva a cabo mediante:

- Dispositivo de montaje de parte del usuario
- Brida de compresión para 3", DN 80
- Bridas adaptadoras

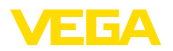

| Principio de funciona-<br>miento     | La medición tiene lugar a través de una apertura de tubuladura apro-<br>piada en el depósito.                                                                                                    |
|--------------------------------------|----------------------------------------------------------------------------------------------------|
|                                      | El equipo emite una señal de radar a través de su antena. La señal<br>enviada es reflejada por el producto y captada en forma de eco por<br>la antena.                                                                                                    |
|                                      | El nivel así detectado es transformado en una correspondiente señal de salida, la cual se transmite inalámbricamente.                                                                                                    |
|                                      | El ciclo de medición está controlado por tiempo a través del reloj<br>integrado. Fuera de ese ciclo de medición, el equipo está en estado<br>de reposo.                                                                                                    |
| Transmisión del valor de<br>medición | Dependiendo de la disponibilidad de las redes radioeléctricas y de<br>la versión, el equipo transmite sus valores de medición inalámbrica-<br>mente a una red de telefonía móvil LTE-M (LTE-CAT-M1) o NB-IoT<br>(LTE-CAT-NB1), o a una red LoRaWAN propia de la empresa. |
|                                      | Está disponible en estos modelos:                                                                                                    |

- Cellular (LTE-M/NB-IoT) + LoRa
- Cellular (LTE-M/NB-IoT)
- LoRa

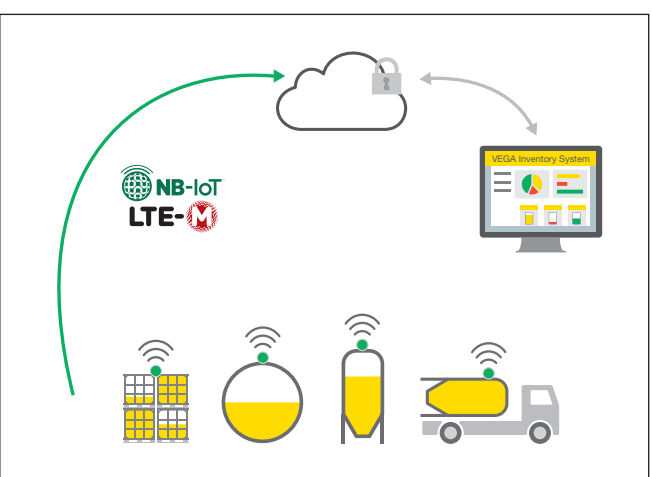

Fig. 2: Transmisión inalámbrica de valores de medición a través de telefonía móvil

La entrega y el análisis son llevados a cabo por un Asset Management System, p. ej. VEGA Inventory System.

Alimentación de tensión

El VEGAPULS Air 42 es alimentado con energía por medio de una batería recambiable.

## 3.3 Ajuste

El equipo se activa desde fuera sin contacto:

Mediante imán

Activación

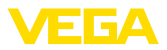

 Mediante técnica NFC a través de smartphone con VEGA Tools app

Ajuste

El equipo de dispone de un módulo Bluetooth integrado y puede configurarse a distancia mediante herramientas de configuración estándar:

- Smartphone/tableta (sistema operativo iOS o Android)
- PC/notebook con adaptador Bluetooth-USB (sistema operativo Windows)

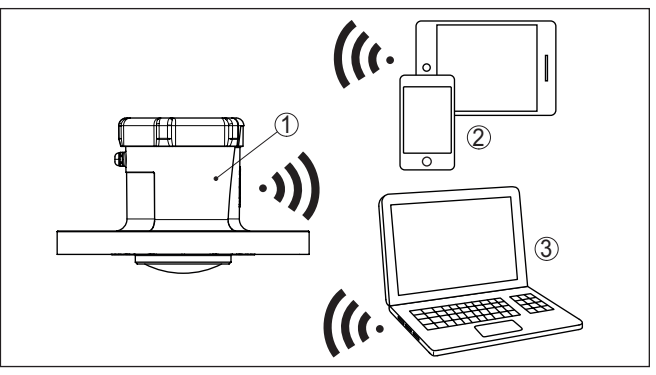

Fig. 3: Conexión inalámbrica con dispositivos de configuración estándar mediante Bluetooth

- 1 Sensor
- 2 Smartphone/tableta
- 3 PC/Notebook

## 3.4 Embalaje, transporte y almacenaje

| Embalaje                 | Su equipo está protegido por un embalaje durante el transporte hasta<br>el lugar de empleo. Aquí las solicitaciones normales a causa del<br>transporte están aseguradas mediante un control basándose en la<br>norma DIN EN 24180.                                                  |
|--------------------------|----------------------------------------------------------------------------------------------------|
|                          | El embalaje exterior es de cartón, compatible con el medio ambiente y reciclable. En el caso de versiones especiales se emplea adicional-<br>mente espuma o película de PE. Deseche los desperdicios de mate-<br>rial de embalaje a través de empresas especializadas en reciclaje. |
| Transporte               | Hay que realizar el transporte, considerando las instrucciones en<br>el embalaje de transporte. La falta de atención puede tener como<br>consecuencia daños en el equipo.                                                                                                    |
| Inspección de transporte | Durante la recepción hay que comprobar inmediatamente la integri-<br>dad del alcance de suministros y daños de transporte eventuales.<br>Hay que tratar correspondientemente los daños de transporte o los<br>vicios ocultos determinados.                                          |

64579-ES-240920

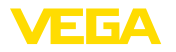

| Almacenaje                                  | Hay que mantener los paquetes cerrados hasta el montaje, y al-<br>macenados de acuerdo de las marcas de colocación y almacenaje<br>puestas en el exterior.                                                                                            |  |  |
|---------------------------------------------|----------------------------------------------------------------------------------------------------|--|--|
|                                             | Almacenar los paquetes solamente bajo esas condiciones, siempre y cuando no se indique otra cosa:                                                                                                    |  |  |
|                                             | <ul> <li>No mantener a la intemperie</li> <li>Almacenar seco y libre de polvo</li> <li>No exponer a ningún medio agresivo</li> <li>Proteger de los rayos solares</li> <li>Evitar vibraciones mecánicas</li> </ul>                                     |  |  |
| Temperatura de almace-<br>naje y transporte | <ul> <li>Para la temperatura de almacenamiento y de transporte ver<br/>"Datos técnicos - Condiciones ambientales"</li> <li>Humedad relativa del aire 20 85 %</li> </ul>                                                                               |  |  |
|                                             | 3.5 Accesorios                                                                                                    |  |  |
| LoRa-Gateway                                | La gateway LoRa recibe a través de LoRaWAN los datos de medición<br>y diagnóstico de sensores VEGA-LoRaWAN configurados correspon-<br>dientemente. Reúne los datos recibidos y los reenvía al VEGA Inven-<br>tory System a través de telefonía móvil. |  |  |
|                                             | La transmisión de los valores medidos y los mensajes se realiza a través de la red de telefonía móvil.                                                                                                    |  |  |
| VEGA Inventory System                       | VEGA Inventory Systemes un software basado en la web para la<br>adquisición, presentación y procesamiento posterior de los valores<br>medidos.                                                                                                    |  |  |
|                                             | Los valores medidos se transmiten al servidor central a través de la                                                                                                    |  |  |

Los valores medidos se transmiten al servidor central a través de la red, Internet o la radio móvil.

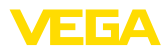

|                         | 4 Montaje                                                     |
|-------------------------|---------------------------------------------------------------|
|                         | 4.1 Instrucciones generales                                   |
| Condiciones ambientales | El equipo es adecuado para condiciones ambientales normales y |
|                         | ampliadas según DIN/EN/BS EN/IEC/ANSI/ISA/UL/CSA 61010-1. Se  |
|                         | puede utilizar tanto en interiores como en exteriores.        |

Condiciones de proceso

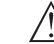

#### Indicaciones:

El dispositivo debe ser operado por razones de seguridad sólo dentro de las condiciones de proceso permisibles. Las especificaciones respectivas se encuentran en el capítulo "*Datos técnicos*" del manual de instrucciones o en la placa de tipos.

Asegurar antes del montaje, que todas las partes del equipo que se encuentran en el proceso, sean adecuadas para las condiciones de proceso existentes.

Función de medición y<br/>transporteUn equipo activado (ver el capítulo "Activación del equipo") lleva a<br/>cabo mediciones también cuando está orientado horizontalmente.<br/>Esto vale también cuando está montado a un depósito móvil y éste<br/>es transportado tumbado.

#### Indicaciones:

Asegúrese de que el equipo está protegido contra posibles daños durante la totalidad del transporte cuando está montado a un depósito móvil.

## 4.2 Instrucciones de montaje

Los sensores de radar para la medición de nivel emiten ondas electromagnéticas. La polarización es la dirección del componente eléctrico de esas ondas.

La posición de la polarización se encuentra en el centro de la placa de características del equipo.

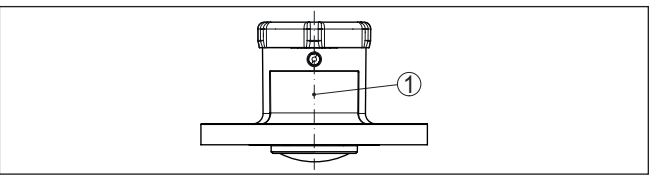

Fig. 4: Posición de la polarización

1 Centro de la placa de características

#### Indicaciones:

Girando la carcasa cambia la polarización, con lo que cambia el efecto de los ecos parásitos sobre el valor de medición. Por favor tenga esto en cuenta al llevar a cabo el montaje o al realizar modificaciones ulteriores.

Posición de montaje

Monte el equipo en una posición alejada como mínimo 200 mm (7.874 in) de la pared del depósito. Cuando el equipo se monta cen64579-ES-240920

Polarización

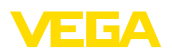

trado en depósitos con bóvedas o tapas redondas, pueden aparecer ecos múltiples que pueden ser sin embargo compensados mediante un ajuste correspondiente (ver "*Puesta en marcha*").

Si no es posible mantenerse dicha distancia, es necesario llevar a cabo una supresión de señal de interferencia durante la puesta en marcha. Esto resulta especialmente válido si cabe esperar adherencias en la pared del depósito. En ese caso se recomienda repetir más tarde la supresión de señal de interferencia cuando haya adherencias.

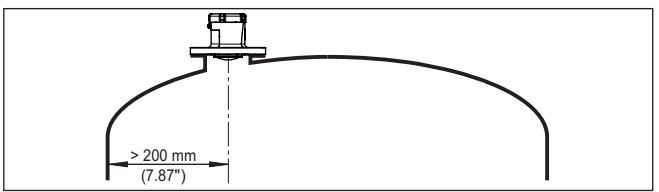

Fig. 5: Montaje del sensor en tapas de depósito redondas

En caso de depósitos de fondo cónico, puede resultar ventajoso montar el equipo en el centro del depósito, ya que así es posible la medición hasta el fondo.

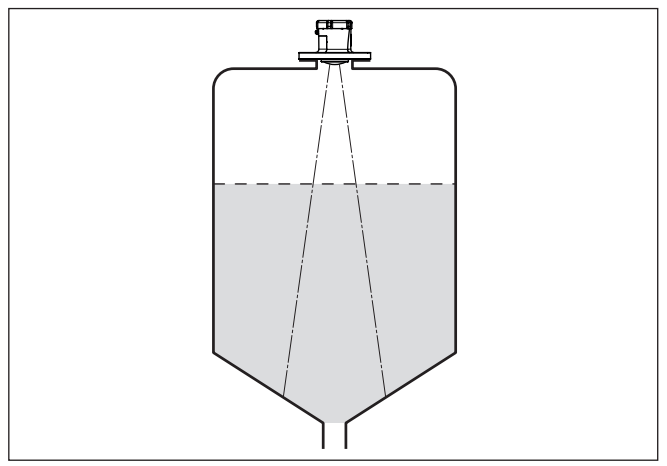

Fig. 6: Montaje del sensor de radar en depósito con fondo cónico

#### Plano de referencia

La superficie de la junta de la parte inferior de la brida es el comienzo del rango de medición y es al mismo tiempo también el plano de referencia para el ajuste mín./máx., ver el gráfico siguiente:

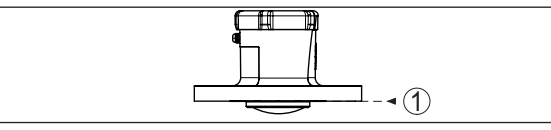

Fig. 7: Plano de referencia

1 Plano de referencia

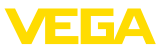

#### Tubuladura

En caso de montaje en tubuladura, la tubuladura tiene que ser lo más corta posible y el extremo de la misma tiene que ser redondeado. De este modo se mantienen reducidas las reflexiones de interferencia producidas por la tubuladura.

El borde de antena tiene que sobresalir como mínimo 5 mm (0.2 in) de la tubuladura o de la tapa del depósito.

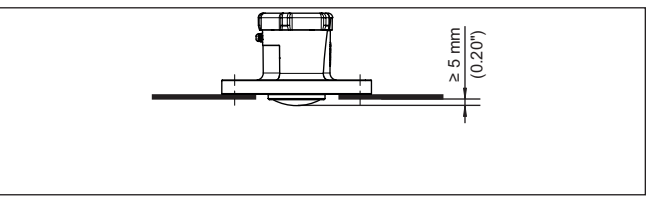

Fig. 8: Montaje recomendado en tubuladura del VEGAPULS Air 42

En caso de buenas condiciones de reflexión del producto, es posible montar el VEGAPULS Air 42 también sobre tubuladuras con una longitud mayor que la de la antena. En este caso el extremo de la tubuladura tiene que ser liso y estar libre de rebabas, y a ser posible estar incluso redondeado.

#### Indicaciones:

Para el montaje sobre tubuladuras largas recomendamos llevar a cabo una supresión de señal de interferencia (véase capítulo "*Parametrización*").

En la siguiente figura o en la tabla encontrará valores orientativos para las longitudes de la tubuladura. Los valores han sido derivados de aplicaciones típicas. Divergiendo de las dimensiones propuestas, son posibles también longitudes de tubuladura mayores, pero es necesario en cualquier caso tener en cuenta las circunstancias locales.

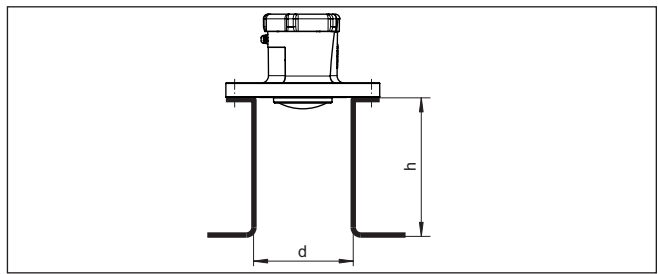

Fig. 9: Montaje de tubuladuras con medidas divergentes

| Diámetro de tubu | ladura d | Longitud de tubu | ladura h  |
|------------------|----------|------------------|-----------|
| 80 mm            | 3"       | ≤ 300 mm         | ≤ 11.8 in |
| 100 mm           | 4"       | ≤ 400 mm         | ≤ 15.8 in |
| 150 mm           | 6"       | ≤ 600 mm         | ≤ 23.6 in |

64579-ES-240920

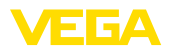

#### **Orientación - Líquidos**

Oriente el equipo en los líquidos lo más perpendicular posible sobre la superficie del medio para conseguir resultados de óptimos medición.

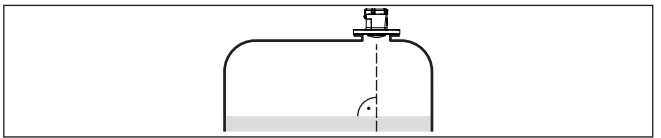

Fig. 10: Orientación en líquidos

# Orientación - Sólidos a granel

Para registrar en la medida de lo posible la totalidad del volumen del depósito, hay que alinear el equipo de forma tal que la señal de radar alcance el nivel más bajo del depósito. En caso de silo cilíndrico con salida cónica, el montaje se realiza en una posición que se corresponde con entre un tercio y la mitad del radio del depósito (ver el dibujo siguiente).

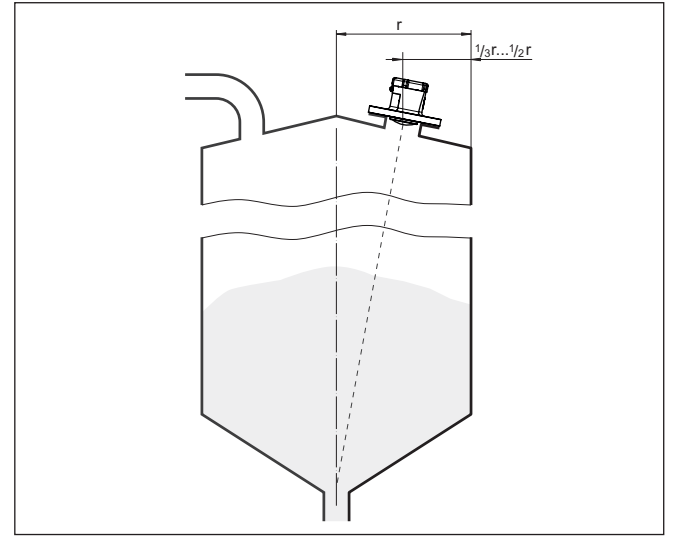

Fig. 11: Posición de montaje y alineación

#### Alineación

Con un diseño correspondiente de la tubuladura o con un alineador es posible alinear sencillamente el equipo con respecto al centro del depósito. El ángulo de inclinación requerido depende de las dimensiones del depósito. Puede comprobarse sencillamente con un nivel de burbuja o de aire apropiado en el sensor.

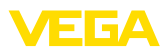

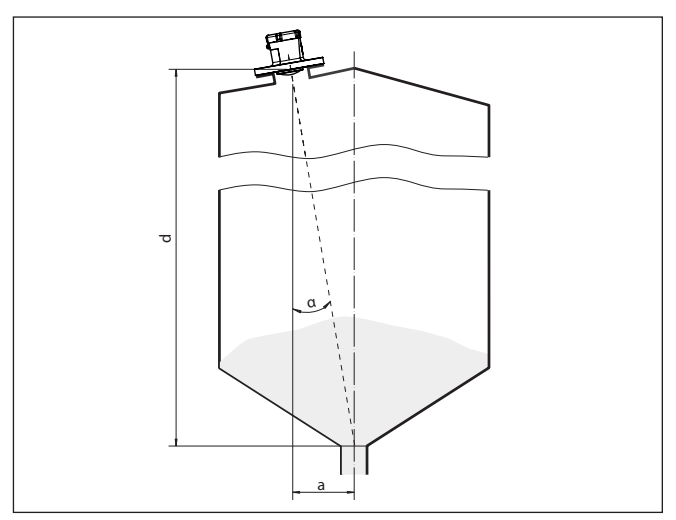

Fig. 12: Propuesta de montaje después de la orientación VEGAPULS Air 42

La siguiente tabla indica el ángulo de inclinación necesario. Éste depende de la distancia de medición y de la distancia "a" entre el centro del depósito y la posición de montaje.

| Distancia d (m) | <b>2</b> ° | <b>4</b> ° | 6°  | <b>8</b> ° | 10° |
|-----------------|------------|------------|-----|------------|-----|
| 2               | 0,1        | 0,1        | 0,2 | 0,3        | 0,4 |
| 4               | 0,1        | 0,3        | 0,4 | 0,6        | 0,7 |
| 6               | 0,2        | 0,4        | 0,6 | 0,8        | 1,1 |
| 8               | 0,3        | 0,6        | 0,8 | 1,1        | 1,4 |
| 10              | 0,3        | 0,7        | 1,1 | 1,4        | 1,8 |
| 15              | 0,5        | 1          | 1,6 | 2,1        | 2,6 |
| 20              | 0,7        | 1,4        | 2,1 | 2,8        | 3,5 |
| 25              | 0,9        | 1,7        | 2,6 | 3,5        | 4,4 |
| 30              | 1          | 2,1        | 3,2 | 4,2        | 5,3 |

#### Ejemplo:

En el caso de un depósito de 20 m de altura, la posición de montaje del equipo está alejada 1,4 m del centro del depósito.

De la tabla puede leerse el ángulo de inclinación necesario de 4°.

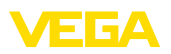

## 5 Protección de acceso

## 5.1 Interfase inalámbrica Bluetooth

Los equipos con interfase inalámbrica Bluetooth están protegidos contra el acceso no autorizado desde el exterior. Con ello, solo personas autorizadas pueden recibir valores de medición y de estado y modificar la configuración del equipo a través de esta interfase. Código de acceso de Para el establecimiento de la comunicación Bluetooth mediante la he-Bluetooth rramienta de configuración (smartphone/tableta/portátil) se requiere un código de acceso de Bluetooth. Este código tiene que ser entrado solo una vez en la herramienta de configuración la primera vez que se establece la comunicación. Después queda guardado en la herramienta de configuración y ya no tiene que entrarse de nuevo. El código de acceso Bluetooth es individual para equipo. Se encuentra impreso en la carcasa de los equipos que disponen de Bluetooth. Además se entrega con el equipo en la hoja informativa "PINs y códigos". El código de acceso Bluetooth puede leerse además, dependiendo de la versión del equipo, a través de la unidad de visualización y configuración. El usuario puede cambiar el código de acceso Bluetooth después del establecimiento de la primera conexión. Después de una entrada incorrecta del código de acceso Bluetooth, la nueva entrada sólo es posible después de un período de espera. El tiempo de espera aumenta con cada nueva entrada incorrecta. Código de acceso de El código de acceso de emergencia Bluetooth permite el estableciemergencia Bluetooth miento de una comunicación Bluetooth en caso de una pérdida del código de acceso de Bluetooth. No puede modificarse. El código de acceso de emergencia Bluetooth se encuentra en la hoja informativa "Access protection". Si se perdiera este documento, es posible acceder al código de acceso de emergencia Bluetooth después de la correspondiente legitimación a través de su persona de contacto. El almacenamiento y la transmisión del código de acceso de Bluetooth tiene lugar siempre de forma encriptada (algoritmo SHA 256). 5.2 Protección de la parametrización Es posible proteger la configuración (parámetros) del equipo contra modificaciones indeseadas. En el estado de suministro, la protección de parámetros está desactivada y se pueden realizar todos los ajustes. Código de equipo Para proteger la configuración, el equipo puede ser bloqueado por el usuario con ayuda de un código de equipo libremente elegible. Entonces la configuración (parámetros) ya solo puede ser leída, pero ya no puede ser modificada. El código de equipo se guarda también en la herramienta de configuración. Sin embargo, a diferencia del código de acceso Bluetooth, hay que volver a introducirlo para cada

desbloquearlo.

desbloqueo. Cuando se utiliza la aplicación de configuración o el DTM, se sugiere al usuario el código del dispositivo almacenado para

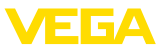

#### Código del dispositivo de emergencia

El código del equipo de emergencia permite el desbloqueo del equipo en caso de una pérdida del código de equipo. No puede modificarse. El código del equipo de emergencia se encuentra en la hoja informativa adjunta "*Access protection*". Si se perdiera este documento, es posible acceder al código del equipo de emergencia después de la correspondiente legitimación a través de su persona de contacto. El almacenamiento y la transmisión del código de acceso de equipo tiene lugar siempre de forma encriptada (algoritmo SHA 256).

## 5.3 Almacenamiento de códigos en myVEGA

Si el usuario dispone de una cuenta *myVEGA*", entonces tanto el código de acceso Bluetooth comop el código del equipo se guarda además en su cuenta bajo "*PINs y Códigos*". Con ello se simplifica mucho el empleo de otras herramientas de configuración, ya que todos los Códigos de acceso y dispositivos Bluetooth se sincronizan automáticamente al conectar con la cuenta "*myVEGA*".

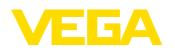

## 6 Poner en marcha - los pasos más importantes

#### Requisitos

| ¿Qué?                                          | ¿Cómo?                                                                    |
|------------------------------------------------|---------------------------------------------------------------------------|
| Cuenta en el VEGA Inventory System             | Disponible a través de su persona de<br>contacto de VEGA                  |
| Papel de usuario Supervisor                    | Es asignado por su administrador de<br>VEGA Inventory System              |
| VEGA Tools app, VEGA Inven-<br>tory System app | Descarga a través de Apple App Sto-<br>re, Google Play Store, Baidu Store |

#### Activación del sensor

| Mediante imán                                                                    | A través de smartphone (VEGA<br>Tools app o VEGA Inventory Sys-<br>tem app)                                   |
|----------------------------------------------------------------------------------|----------------------------------------------------------------------------------------------------|
| Mover el imán suministrado a lo largo<br>de la línea hacia la tapa de la carcasa | Acceder a la comunicación NFC, sos-<br>tener el smartphone junto al lado del<br>equipo con el logotipo "VEGA" |

#### Configurar un punto de medición en el VEGA Inventory System

| Portal web                                                                                                    | VEGA Inventory System app                                                                                                  |  |
|----------------------------------------------------------------------------------------------------|----------------------------------------------------------------------------------------------------|--|
|                                                                                                    |                                                                                                    |  |
| Punto de menú " <i>Redes de equipos -<br/>Añadir</i> " - Introducir el número de serie<br>y el nombre del equipo | Punto de menú "Añadir equipo" - Es-<br>canear el código QR en el equipo<br>o intoducir manualmente el núme-<br>ro de serie |  |

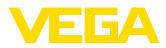

#### Configuración del sensor

| Portal web                                                                                                    | VEGA Inventory System app                           |  |
|----------------------------------------------------------------------------------------------------|-----------------------------------------------------|--|
|                                                                                                    |                                                     |  |
| Punto de menú " <i>Ajuste/linealización</i> " -<br>Abrir el asistente (rango de medición<br>e intervalo de envío a través de la VE-<br>GA Tools app) | Terminar el asistente con linealiza-<br>ción/ajuste |  |

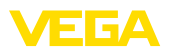

## 7 Incorporación

## 7.1 Incorporación en caso de activación con la app VEGA Inventory System

1. Abrir la app VEGA Inventory System en el smartphone e inciar sesión con la cuenta de supervisor.

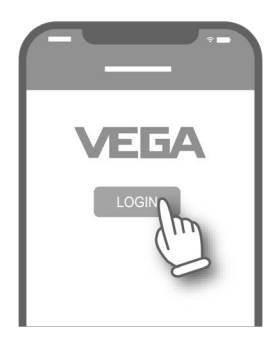

2. Pulsar ""Añadir equipo".

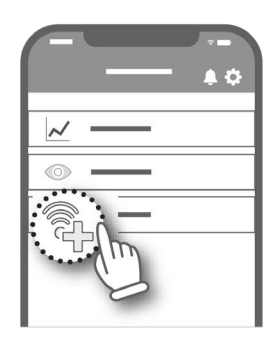

3. Seleccionar el tipo de sensor por activar.

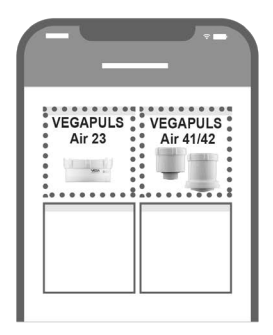

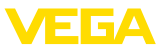

4. Pulsar el botón "NFC-Scan".

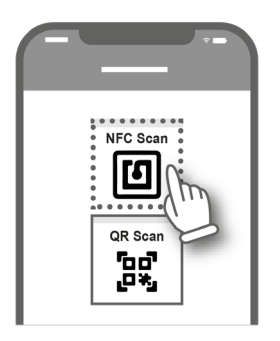

5. Aproximar el smartphone lateralmente al logotipo de VEGA que se encuentra en la carcasa.

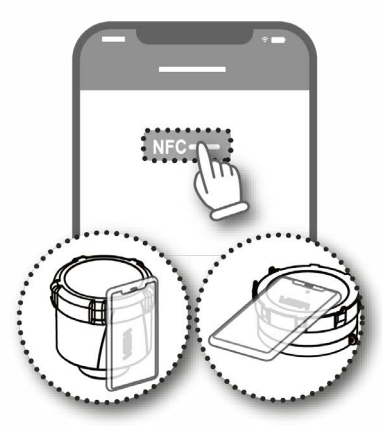

 Introducir el nombre del equipo (p. ej. el número de silo).
 La app acepta automáticamente el número de serie del VEGA-PULS Air 42.

Guardar los ajustes.

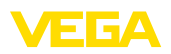

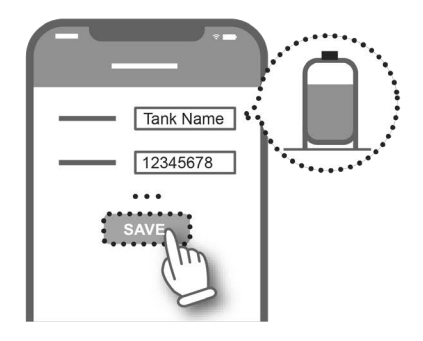

 Asignar una linealización al VEGAPULS Air 42. Para ello, o bien establecer un vínculo con una linealización ya existente o crear una nueva linealización.

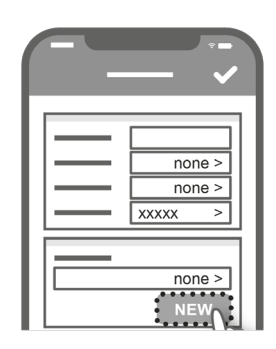

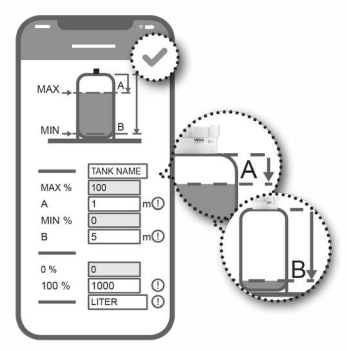

Ha concluido la incorporación del sensor. El VEGAPULS Air 42 ha sido integrado en el VEGA Inventory System.

## 7.2 Incorporación en caso de una activación por medio de imán

1. Abrir la tapa del VEGAPULS Air 42.

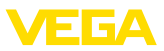

2. Desplazar el imán de activación por la muesca derecha hasta que se ilumine el LED rojo en el interior del VEGAPULS Air 42.

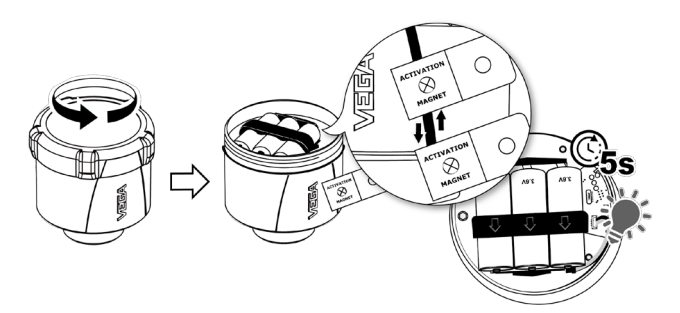

3. Cerrar de nuevo el VEGAPULS Air 42.

Al hacerlo, prestar atención para que coincidan las muescas de la tapa y de la carcasa.

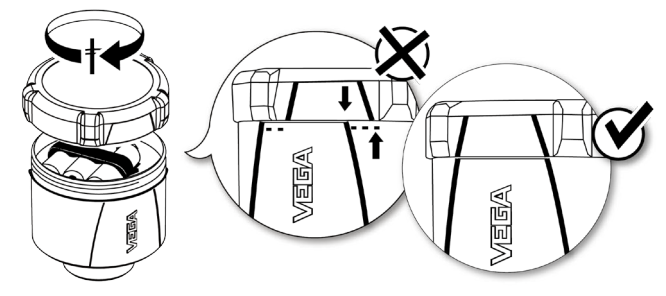

- 4. Abrir "vis.vega.com" e iniciar sesión con la cuenta de supervisor.
- Abrir "Configuración Redes de equipos" y pulsar en "Añadir".

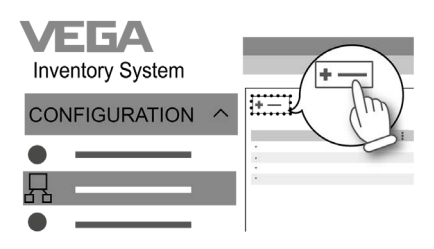

6. Introducir el número de serie y el nombre del equipo (p. ej. el número de silo) del VEGAPULS Air 42 y guardar.

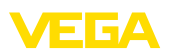

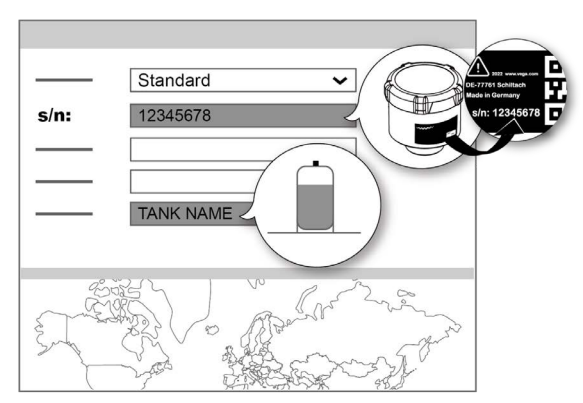

 Abrir "Configuración - Ajuste/linealización" y asignar una linealización al VEGAPULS Air 42.

Para ello, o bien establecer un vínculo con una linealización ya existente o crear una nueva linealización.

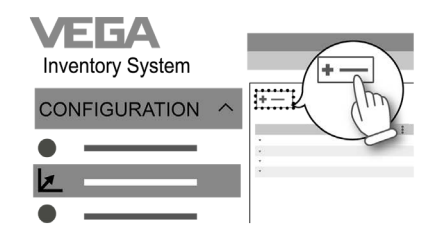

Ha concluido la incorporación del sensor. El VEGAPULS Air 42 ha sido integrado en el VEGA Inventory System.

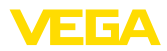

# 8 Modos de operación, activación, funciones del equipo

## 8.1 Modos de operación

El VEGAPULS Air 42 dispone de los modos de operación siguientes, que pueden ajustarse mediante herramientas de configuración:

- Desactivadas
- Activado

# Indicaciones: En el estado de

En el estado de entrega, el equipo está desactivado y tiene que ser activado mediante smartphone o mediante imán.

#### Desactivadas

Estando desactivado, el equipo no es despertado por el reloj integrado aunque haya ajustado un intervalo de medición.

Como el sensor no despierta y no ejecuta ciclos de medición ni comunicación alguna, la batería no se descarga inútilmente. En este estado es posible un almacenamiento prolongado hasta que tiene lugar el empleo del equipo.

#### Activado

Estando activado, el equipo es despertado por el reloj integrado cuando hay ajustado un intervalo de medición.

La activación se describe a continuación.

## 8.2 Activación

#### Activación

En el estado de entrega, el equipo se encuentra desactivado. Existen las siguientes posibilidades para su activación:

- Mediante smartphone con VEGA Tools app a través de NFC
- Mediante imán

#### Mediante smartphone

Para la activación a través de NFC, proceda de la siguiente manera:

- 1. Iniciar la VEGA Tools app en el smartphone
- 2. Abrir el menú "Activación del sensor"
- Sostener la herramienta de configuración muy cerca del lado del equipo con el rótulo "VEGA"

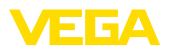

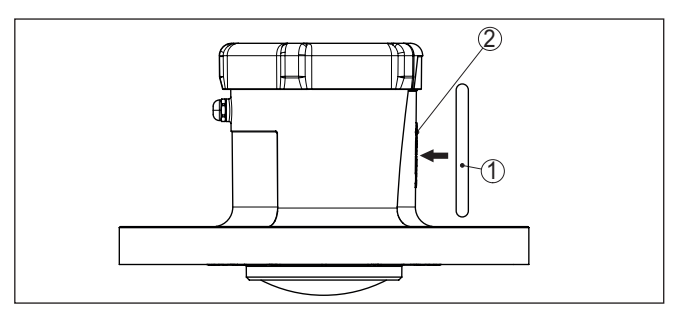

Fig. 13: Activación del sensor

- 1 Herramienta de configuración, p. ej. smartphone
- 2 Superficie de contacto para la comunicación NFC

La app confirma que la activación ha tenido éxito, el equipo está dispuesto durante 60 s para una conexión inalámbrica.

#### Mediante imán

Para la activación a través de imán, proceda como se indica a continuación:

- 1. Sostenga el imán junto al rótulo "VEGA" al lado del equipo
- 2. Mover el imán como se representa abajo a lo largo de la línea hacia la tapa de la carcasa

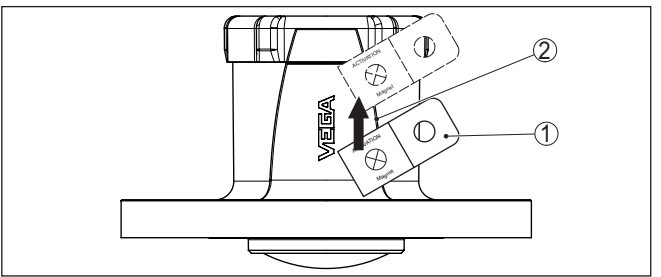

Fig. 14: Activación del sensor mediante imán

- Punto de contacto para la activación 1
- 2 Imán

El equipo está dispuesto durante 60 s para un conexión inalámbrica.

#### Indicaciones:

Si dentro de este plazo de 60 s no se ha establecido ninguna conexión Bluetooth, el equipo pasa a estar de nuevo en el estado de reposo. Si se cancela una conexión Bluethooth ya establecida, es posible una nueva conexión durante otros 10 s más, etc.

#### 8.3 Join red de comunicación, función de medición

(LoRa)

34579-ES-240920

Join red de comunicación Después de la activación, en caso de un ajuste a LoRa y con una red LoRaWAN disponible, elVEGAPULS Air 42 lleva a cabo un Join único y automático al servidor de la red de comunicación. Con ello el equi-

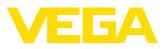

po es añadido a la red como dispositivo final por medio de Device EUI y de Application EUI.

Transmisión del valor de<br/>mediciónDespués de la activación se lleva a cabo una única medición y se da<br/>inicio al intervalo cíclico de medición. El valor de medición es enviado<br/>una vez a través de LoRaWAN o de la telefonía móvil. El sensor da el<br/>valor de distancia desde la superficie de junta de la rosca o de la cara<br/>inferior de la brida hasta la superficie del producto. La conversión<br/>en nivel tiene lugar por ejemplo en el VEGA Inventory System en el<br/>servidor de aplicación o en un servicio de nube.

**Operación cíclica de medición** Estando activado, el equipo es despertado a través del reloj integrado y lleva a cabo un ciclo de medición (medir y enviar). El intervalo de medición y de transmisión tiene lugar sobre la base de la preconfiguración de fábrica o de una configuración realizada por parte del usuario. El equipo pasa a estar después automáticamente al estado de reposo ahorrando energía.

#### Indicaciones:

En el estado de reposo no es posible ninguna conexión con el equipo a través de Bluetooth.

Medición y envío controlados por eventos Si se excede un valor de distancia ajustable, el equipo puede llevar a cabo mediciones y enviar datos con mayor frecuencia. Esto permite recibir más datos de medición cuando el nivel se encuentra en un rango que requiere una mayor atención. En cuanto el nivel vuelve a encontrarse fuera de ese rango de medición, el equipo cambia de nuevo al modo de medición cíclico regular.

#### 8.4 Medición individual

El equipo ofrece la posibilidad de comprobar la comunicación en la red de comunicación correspondiente. Con ello se determina el valor de medición actual y se transmite una única vez al margen del envío cíclico. Además se lleva a cabo un LoRa Join y una vez una determinación de la ubicación.

El procedimiento tiene lugar mediante una nueva activación mediante NFC o mediante imán, tal como se ha descrito antes. Con ello el sensor se activa al mismo tiempo para el envío cíclico de valores de medición. Con ello no se altera el ciclo de envío de un sensor ya activado.

## 8.5 Determinación de la ubicación

La versión LTE-M/NB-IoT del equipo dispone de la función "*Determinación de la ubicación*". Ésta tiene lugar por medio de un receptor GPS integrado. La función "*Determinación de la ubicación*" puede activarse o desactivarse a través de la VEGA Tools app o de PACTware/DTM.

#### Indicaciones:

Con la versión LoRa del equipo no está disponible la función "Determinación de la ubicación". 64579-ES-240920

Función

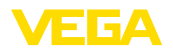

#### Activación

Una inclinación o enderezamiento del equipo da lugar una vez a una determinación de la ubicación. Para ello hay que exceder una posición de 65° con respecto a la vertical. Además, tiene lugar una vez una determinación de la ubicación cuando se entra en una nueva celda de red móvil. La determinación de la ubicación comienza en ambos casos con la siguiente determinación cíclica del valor de medición. El proceso se cancela y con ello no se determina ninguna ubicación si no se encuentra ninguna señal GPS dentro de un plazo de 180 s.

## 8.6 Desactivación

El equipo puede desactivarse por medio de la VEGA Tools app p. ej. para una puesta temporal fuera de servicio. La reactivación se lleva a cabo como se ha descrito anteriormente.

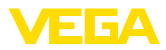

## 9 Transmisión a la nube de los valores de medición y de los datos

## 9.1 Principios básicos de la comunicación

Para la transmisión de los valores de medición y de los datos a la nube, el equipo necesita en el lugar de montaje acceso a la red de telefonía móvil o a una red LoRaWAN, dependiendo de la versión. Si no hubiera disponible ninguna red correspondiente, es necesario instalar una puerta de enlace (gateway) LoRaWAN.

#### Indicaciones:

Asegúrese de tener un acceso libre a la red inalámbrica. No se permite cubrir metálicamente el equipo ni enclaustrarlo. Esto vale especialmente para la altura media de carcasa.

#### Indicaciones:

No se soporta la operación simultánea de LTE-M o NB-IoT y Lo-RaWAN.

Están disponibles los valores de medición o datos que se indican a continuación:

- Distancia hasta la superficie del medio
- Valor de medición ajustado
- Valor de medición linealizado
- Valor medido calibrado
- Temperatura de la electrónica
- Posición geográfica determinada mediante GPS (coordenadas geográficas)
- Posición de montaje (ángulo °)
- Duración residual de la batería (%)
- Estado del equipo

#### Información:

Ajuste, linealización y escala del valor de medición se configuran en el VEGA Inventory System.

Con sensores LoRa que envían a redes privadas, el ajuste, la linealización y la escala se configuran en la VEGA Tools app.

Las posibilidades de transmisión se describen a continuación.

## 9.2 NB-IoT/LTE-M - VEGA Inventory System

Con NB-IoT (Narrow band Internet of Things) y LTE-M (Long Term Evolution for Machines) se da importancia a tasas de datos bajas y a altos alcances de transmisión. También es importante la posibilidad de atravesar obstáculos de la propagación, como por ejemplo edificios, para lo cual es bien apropiada la señal de onda larga.

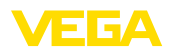

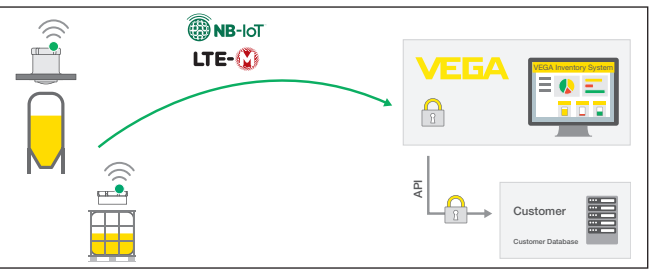

Fig. 15: Transmisión inalámbrica de valores de medición a través de NB-IoT y LTE-M al VEGA Inventory System

El envío de datos tiene lugar a través de una tarjeta eSIM integrada en el sensor. Ésta envía los datos a través de la red de telefonía móvil directamente al VEGA Inventory System. Si no hay disponible ninguna red de telefonía móvil, se recurre automáticamente a LoRa (ver más abajo) como segunda opción.

Después del envío de datos a través de la red de telefonía móvil, los sensores son dados a conocer automáticamente en el VEGA Inventory System a través de su número de serie. En cuanto los sensores han sido enlazados allí, los datos están disponibles para la visualización.

## 9.3 LoRaWAN (Fall back) - VEGA Inventory System

LoRaWAN (Long Range Wide Area Network) es el modo de transmisión que está disponible en caso de un fallo de la red de telefonía móvil en el área del punto de medición. Para ello se requiere una correspondiente puerta de enlace o gateway. Esta puerta de enlace toma los datos de los sensores a través de LoRa y los transmite por telefonía móvil al servidor LoRa propio de VEGA.

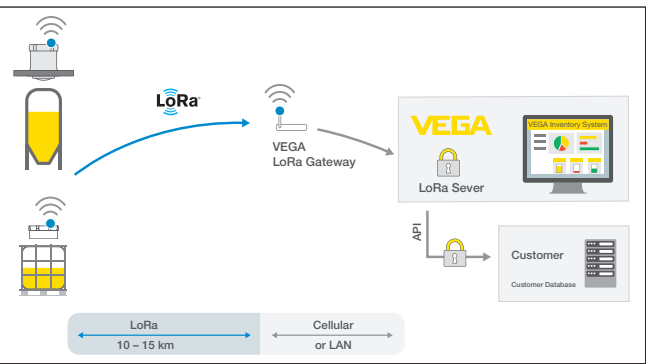

Fig. 16: Transmisión inalámbrica de valores de medición a través de LoRaWAN, servidor LoRa al VEGA Inventory System

Allí están registrados tanto los equipos como también las gateways con sus datos. Los sensores y las gateways tienen así llamados

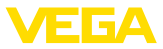

Device EUIs, a través de los cuales pueden ser identificados unívocamente. El servidor LoRa transmite los datos seguidamente al VEGA Inventory System.

## 9.4 NB-IoT/LTE-M - VEGA Cloud

El envío de datos tiene lugar por medio de una tarjeta eSIM integrada en el sensor. Ella envía los datos a la nube VEGA a través de la red de telefonía móvil.

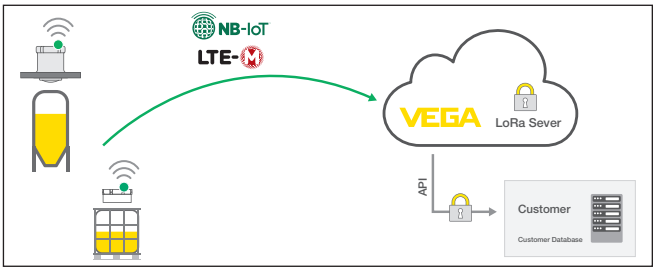

Fig. 17: Transmisión inalámbrica de valores de medición a través de NB-IoT y LTE-M a la nube VEGA

## 9.5 LoRaWAN - Redes privadas

La otra posibilidad consiste en el envío de los datos a través de la red privada LoRaWAN del usuario. Para ello es necesario dar a conocer el sensor dentro de esa red.

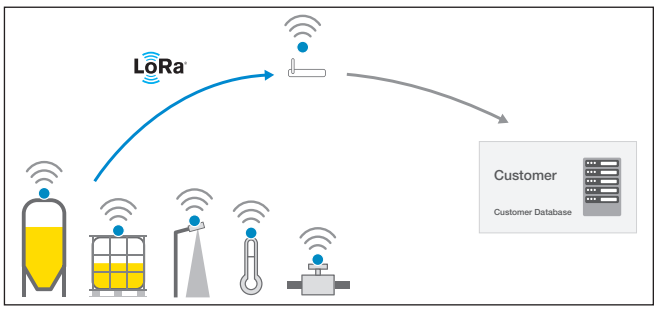

Fig. 18: Transmisión de valor inalámbrica

Para ello, el usuario registra en su interfaz el sensor con sus valores característicos (DevEUI, AppKey y JoinEUI). Después de que se ha dado lugar a un "Join", el sensor aparece en la interfaz del usuario. Los bytes enviados - se describe en el capítulo "*Red inalámbrica LoRaWAN - transmisión de datos*" y se descodifica correspondientemente en el sistema de aplicación.

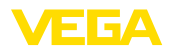

## 10 Puesta en funcionamiento con smartphone/tableta (Bluetooth)

### 10.1 Preparación

| Requisitos del sistema                       | Asegúrese, de que su smartphone/tableta cumple con los requisitos del sistema siguientes:                                                                                                    |
|----------------------------------------------|----------------------------------------------------------------------------------------------------|
|                                              | <ul> <li>Sistema operativo: iOS 13 o posterior</li> <li>Sistema operativo: Android 5.1 o posterior</li> <li>Bluetooth 4.0 LE o superior</li> </ul>                                                                                                    |
|                                              | Descargue la app VEGA Tools de " <i>Apple App Store</i> ", de " <i>Goo-<br/>gle Play Store</i> " o de " <i>Baidu Store</i> " a su smartphone o tableta.                                                                                                    |
| Activación del equipo                        | Asegúrese de que el VEGAPULS Air 42 ha sido activado, ver capítulo "Modos de operación, activación del equipo".                                                                                                    |
|                                              | 10.2 Establecer la conexión                                                                                                    |
| Establecer conexión                          | Seleccione el dispositivo deseado en al árbol del proyecto para la parametrización online.                                                                                                    |
| Autenticar                                   | Durante el establecimiento de la primera conexión, la herramienta<br>de configuración y el equipo tienen que autenticarse recíprocamen-<br>te. Después de la primera autenticación correcta, no es necesario<br>realizar una nueva consulta de autenticación para cada conexión<br>posterior.                                                                 |
| Entrar el código de acce-<br>so de Bluetooth | Entre entonces para la autentificación el código de acceso de Blue-<br>tooth de 6 posiciones en la siguiente ventana de menú:                                                                                                    |
|                                              |                                                                                                    |
|                                              | ₿ Bluetooth — □ ×                                                                                                    |
|                                              | Bluetooth     -     -     ×                                                                                                    |
|                                              | Bluetooth     Original                                                                                                    |
|                                              | Bluetooth - C X  Authentication  Device name Device TAG                                                                                                    |
|                                              | Bluetooth     -      ×      Authentication      Device name     Device TAG     Serial number                                                                                                    |
|                                              | ★ Bluetooth       -       -       ×         Authentication       -       -       ×         Device name       -       -       ×         Device rame       -       -       ×         Device TAG       -       -       ×         Serial number       -       •       ×         Image: Weight Bluetooth access code of your Bluetooth instrument.       •       • |
|                                              | Bluetooth access code     Forgotten your Bluetooth access code?      OK Cancel                                                                                                    |

Encontrará el código en el exterior de la carcasa del equipo y en la hoja informativa "*PINs y códigos*" en el embalaje del equipo.

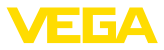

| i                                | Indicaciones:<br>Si se entra un código incorrecto, es posible repetir la entrada sólo<br>después de un tiempo de retardo. Este tiempo se prolonga con cada<br>nueva entrada incorrecta.                                                                                 |
|----------------------------------|----------------------------------------------------------------------------------------------------|
|                                  | El mensaje "Espera para la autenticación" aparece en el PC/portátil.                                                                                                    |
| Conexión establecida             | Una vez establecida la conexión aparece el DTM del equipo.                                                                                                    |
|                                  | Si la conexión se interrumpe, p.ej. por una distancia demasiado<br>grande entre el equipo y la herramienta de operación, entonces ello<br>se indica correspondientemente en la herramienta de operación. Si<br>se restablece la conexión, el mensaje desaparece.        |
| Modificar el código de<br>equipo | Una parametrización del equipo es posible solo cuando está des-<br>activada la protección de la parametrización. En el momento de la<br>entrega está desactivada de fábrica la protección contra la parametri-<br>zación, pero ésta puede ser activada en todo momento. |
|                                  | Es recomendable entrar un código de equipo de 6 posiciones perso-<br>nal. Para ello, vaya al menú "Funciones ampliadas", "Protección de<br>acceso", punto de menú "Protección de la parametrización".                                                                   |
|                                  | 10.3 Parametrización                                                                                                    |
| Entrar parámetros                | El menú de configuración del sensor está subdividido en dos seccio-                                                                                                    |

intrar parámetros El menú de configuración del sensor está subdividido en dos secciones, que están dispuestas juntas o la una sobre la otra dependiendo de la herramienta de configuración.

- Área de navegación
- Visualización de puntos de menú

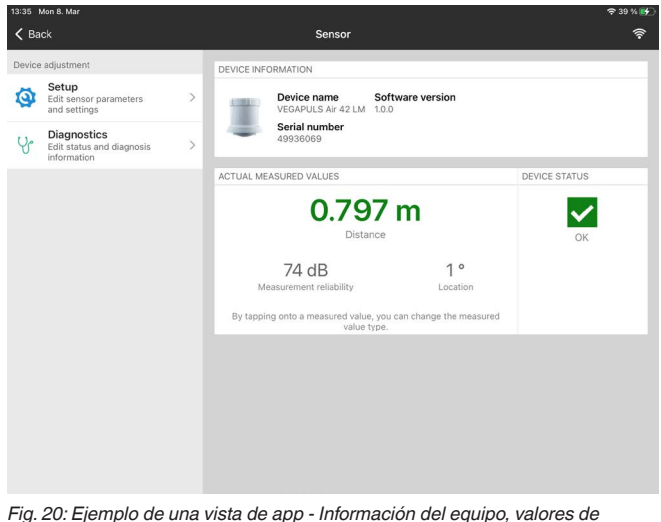

Fig. 20: Ejemplo de una vista de app - Información del equipo, valores de medición

El punto de menú seleccionado puede identificarse por el cambio de color.

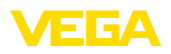

| 08:37 Thu 11 | . Mar                     |               | <del>♀</del> 86%                                                                                                 |
|--------------|---------------------------|---------------|----------------------------------------------------------------------------------------------------|
| K Back       | VEGAPULS Air 42 L         | <b>(</b>      | Vessel height/Measuring range                                                                                    |
| 0.798 m      | Sensor                    |               |                                                                                                    |
| 💋 Oper       | ating mode                | >             |                                                                                                    |
| On Meas      | urement loop name         | >             |                                                                                                    |
| 🔒 Appli      | cation                    | >             |                                                                                                    |
| Vess         | el height/Measuring range | $\rightarrow$ |                                                                                                    |
| 🛜 Radio      | transmission              | >             | No. Angi ng pengengan ang pengengan kenggan kenggan kenggan kenggan kenggan kenggan kenggan kenggan kenggan keng |
| Extended fu  | nctions                   |               | Vessel height/Measuring range                                                                                    |
| 🤠 Date       | Time                      | >             |                                                                                                    |
| 👭 Acce       | ss protection             | >             |                                                                                                    |
| 🗽 False      | signal suppression        | >             |                                                                                                    |
| 💡 Local      | ization                   | >             |                                                                                                    |
| Onits        |                           | >             |                                                                                                    |
| S Rese       |                           | >             |                                                                                                    |
| Diagnostics  |                           |               |                                                                                                    |
| Y Statu      | s                         | >             |                                                                                                    |

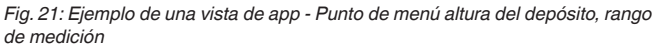

Introduzca los parámetros deseados y confirmar mediante el teclado o campo de edición. De esta forma las entradas están activas en el sensor.

Cierre la aplicación para terminar la conexión

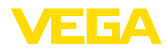

|                                              | 11 Puesta en funcionamiento con PC/<br>notebook (Bluetooth)                                                                                                    |
|----------------------------------------------|----------------------------------------------------------------------------------------------------|
| Requisitos del sistema                       | <ul> <li>11.1 Preparación</li> <li>Asegúrese de que su PC/portátil cumple con los requisitos del sistema siguientes:</li> <li>Sistema operativo Windows 10 o posterior</li> <li>DTM Collection 10/2020 o posterior</li> <li>Bluetooth 4.0 LE o superior</li> </ul>                            |
| Activar la conexión de<br>Bluetooth          | Active la conexión de Bluetooth mediante el asistente de proyecto.                                                                                                    |
|                                              | Indicaciones:<br>Los sistemas antiguos no siempre tienen un Bluetooth LE integrado.<br>En estos casos, se requiere un adaptador USB Bluetooth. Active el<br>adaptador USB Bluetooth con el asistente de proyectos.                                                                            |
|                                              | Después de activar el Bluetooth integrado o el adaptador Bluetoo-<br>th-USB, se localizan los dispositivos con Bluetooth y se registran en<br>el árbol de proyectos.                                                                                                    |
| Activación del equipo                        | Asegúrese de que el VEGAPULS Air 42 ha sido activado, ver capítulo "Modos de operación, activación del equipo".                                                                                                    |
|                                              | 11.2 Establecer la conexión                                                                                                    |
| Establecer conexión                          | Seleccione el dispositivo deseado en al árbol del proyecto para la<br>parametrización online.                                                                                                    |
| Autenticar                                   | Durante el establecimiento de la primera conexión, la herramienta<br>de configuración y el equipo tienen que autenticarse recíprocamen-<br>te. Después de la primera autenticación correcta, no es necesario<br>realizar una nueva consulta de autenticación para cada conexión<br>posterior. |
| Entrar el código de acce-<br>so de Bluetooth | Entre entonces para la autentificación el código de acceso de Blue-<br>tooth de 6 posiciones en la siguiente ventana de menú:                                                                                                    |
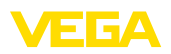

| Authentication                                            |                                    |               |                     |         |
|-----------------------------------------------------------|------------------------------------|---------------|---------------------|---------|
| Device name                                               |                                    |               |                     |         |
| Device TAG                                                |                                    |               |                     |         |
| Serial number                                             |                                    |               |                     |         |
| (i) Salarita Cidade Duntanti and                          | ess code of your Bluetooth instrum | ment.         |                     |         |
| <ul> <li>Enter the 6 digit bluetooth according</li> </ul> |                                    |               |                     |         |
| Bluetooth access code                                     |                                    | Forgotten you | ur Bluetooth access | s code? |

Fig. 22: Entrada del código de acceso de Bluetooth

Encontrará el código en el exterior de la carcasa del equipo y en la hoja informativa "*PINs y códigos*" en el embalaje del equipo.

# Indicaciones: Si se entra un o

Si se entra un código incorrecto, es posible repetir la entrada sólo después de un tiempo de retardo. Este tiempo se prolonga con cada nueva entrada incorrecta.

El mensaje "Espera para la autenticación" aparece en el PC/portátil.

**Conexión establecida** Una vez establecida la conexión aparece el DTM del equipo.

Si la conexión se interrumpe, p.ej. por una distancia demasiado grande entre el equipo y la herramienta de operación, entonces ello se indica correspondientemente en la herramienta de operación. Si se restablece la conexión, el mensaje desaparece.

Modificar el código de<br/>equipoUna parametrización del equipo es posible solo cuando está des-<br/>activada la protección de la parametrización. En el momento de la<br/>entrega está desactivada de fábrica la protección contra la parametri-<br/>zación, pero ésta puede ser activada en todo momento.

11.3 Parametrización

Es recomendable entrar un código de equipo de 6 posiciones personal. Para ello, vaya al menú "Funciones ampliadas", "Protección de acceso", punto de menú "Protección de la parametrización".

Requisitos

34579-ES-240920

Para la parametrización del equipo a través de una PC Windows es necesario el software de configuración PACTware y un controlador de equipo adecuado (DTM) según la norma FDT. La versión de PAC-Tware actual así como todos los DTM disponibles están resumidos en una DTM-Collection. Además, los DTM pueden integrarse en otras aplicaciones generales según la norma FDT.

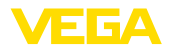

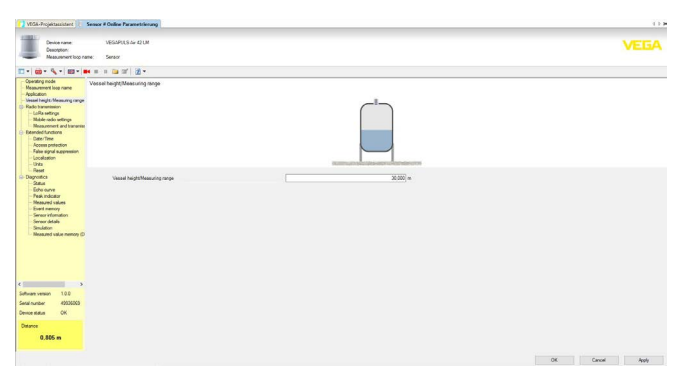

Fig. 23: Ejemplo de una vista de DTM - Punto de menú altura del depósito, rango de medición

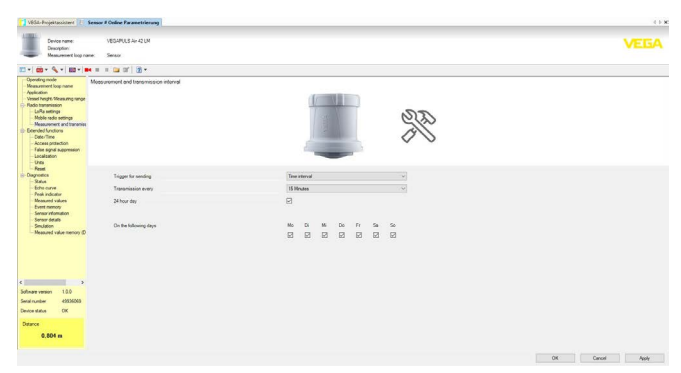

Fig. 24: Ejemplo de una vista de DTM - Punto de menú intervalo de medición y de transmisión

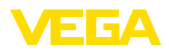

# 12 Configurar un punto de medición a través de la app VEGA Inventory System

### Seleccionar el equipo

Seleccione primero el equipo que desea añadir al VEGA Inventory System:

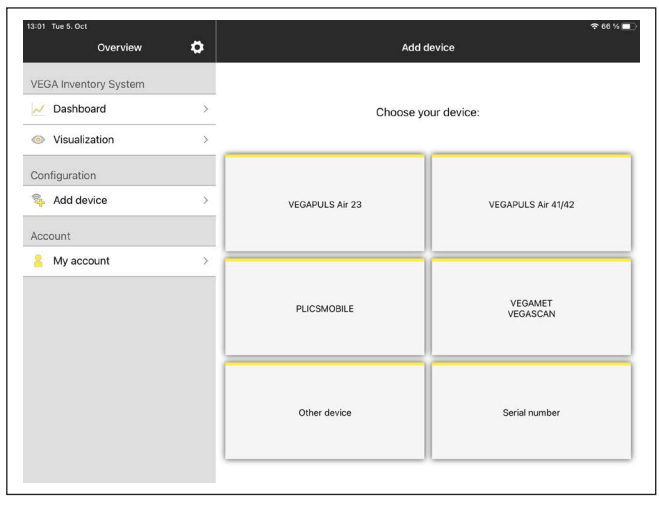

#### Selección del método para añadir

Seleccione el método para añadir deseado:

| 13:13 Тие 5. Ост<br><b>С</b> Васк | Add device            | 추 62 % ■) |
|-----------------------------------|-----------------------|-----------|
|                                   | Select method to add: |           |
|                                   | NFC scan              |           |
|                                   |                       |           |
|                                   | Serial number         |           |
|                                   |                       |           |

Configuración del equipo La configuración del equipo incluye el punto de medición, el ajuste/la linealización y los campos definidos por el usuario:

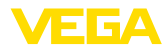

| Measuring Point |                              |   |
|-----------------|------------------------------|---|
| Tank name       | VEGAPULS Air 23              |   |
| Product         | None                         | > |
| Groups          | None                         | > |
| Location        | Schiltach, Am Hohenstein 113 | > |
|                 |                              |   |
|                 |                              |   |
|                 | New                          |   |
|                 | New                          |   |

# Ajuste del equipo

Determine los valores de distancia del sensor que corresponden al 0 % y 100 % de su medición con el ajuste mínimo/máximo:

| 09:55 Thu 14. Oct    | n Adjustment / Linearization      | P 21%∎<br>Done |
|----------------------|-----------------------------------|----------------|
|                      | Max adjustrant co-                |                |
| Name                 | VEGAPULS Air 23 - VEGAPULS Air 23 |                |
| Max.adjustment in %  | 100                               |                |
| Distance A           |                                   | m              |
| Min. adjustment in % | 0                                 |                |
| Distance B           |                                   | m              |
| Scaling              |                                   |                |
| 0%                   | 0                                 |                |
| 100%                 | 0                                 |                |
| Unit                 |                                   |                |
|                      |                                   |                |

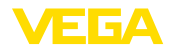

# 13 Configuración del equipo a través de VEGA Inventory System

Resumen

El VEGA Inventory System ofrece la posibilidad de un acceso remoto al VEGAPULS Air 42 mediante telefonía móvil.

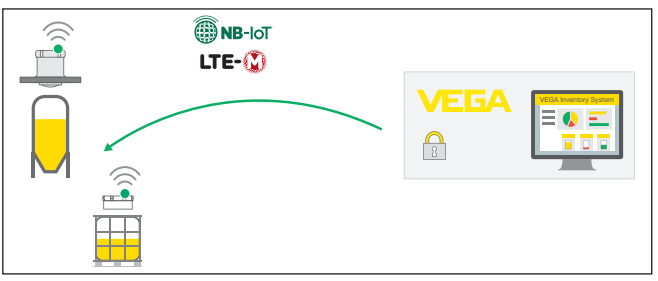

Fig. 25: Acceso remoto del VEGA Inventory System al sensor a través de NB-IoT o LTE-M

### Indicaciones:

Este acceso remoto no se soporta en caso de una conexión a través de LoRaWAN.

Condiciones para el empleo de este canal de retorno son:

- Software del equipo a partir de 1.1.0<sup>1)</sup>
- Versión actual del VEGA Inventory Systems
- Conexión de la telefonía móvil disponible a través de NB-IoT/LTE-M

Volumen de acceso

Requisitos

Parámetros legibles:

IMEI<sup>2)</sup>

Parámetros editables:

- Altura del depósito/rango de trabajo
- Intervalo de medición y de transmisión
- Intervalo de medición y de transmisión controlado por eventos

Acciones ejecutables:

- Determinación de la ubicación (consulta de ubicación)
- Planificación de mantenimiento

Los cambios se guardan primero en el VEGA Inventory System. Entonces son transmitidos después al sensor con el siguiente envío cíclico de valores de medición, despúes de lo cual pasan a ser efectivos.

- <sup>1)</sup> Los equipos a partir de esta versión de software disponen de un chip de telefonía móvil apto para ello. No es posible una actualización del software a esta versión.
- 2) International Mobile Equipment Identity

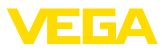

Indicaciones:
 Si en el sensor

Si en el sensor está activada la protección de la parametrización, entonces este acceso remoto no está disponible.

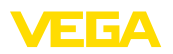

# 14 Sinopsis del menú

### Funciones básicas

| Opción de menú                           | Parámetro                                 | Selección                    | Ajustes básicos |
|------------------------------------------|-------------------------------------------|------------------------------|-----------------|
| Modo de operación                        |                                           | Activado, desactivado        | Desactivadas    |
| Nombre del punto de<br>medición          | -                                         | -                            | Sensor          |
| Aplicación                               | Producto                                  | Líquido, sólidos a<br>granel | Sólido a granel |
| Altura del depósito/<br>rango de trabajo | Altura del depósito/rango de tra-<br>bajo | 0 30.000 m                   | 30.000 m        |

### Transmisión radiofónica

| Opción de menú                            | Parámetro                                | Selección                                                                                       | Ajustes básicos                                                    |
|-------------------------------------------|------------------------------------------|-------------------------------------------------------------------------------------------------|--------------------------------------------------------------------|
|                                           | Tipo de transmisión                      | LoRa<br>Telefonía móvil + Lo-<br>Ra                                                             | Telefonía móvil + LoRa                                             |
|                                           |                                          | Telefonía móvil                                                                                 |                                                                    |
|                                           | País de empleo                           | Lista de países                                                                                 | Alemania                                                           |
|                                           | ¿Transmitir el valor de medición actual? | Ejecutar                                                                                        | -                                                                  |
| Configuración LoRa                        | Banda                                    | EU868,EU863-870,<br>US915, US902-928,<br>AS923, AS923-1,<br>AU915-928, IN865-<br>867, KR920-923 | El ajuste básico depende<br>del país de empleo                     |
|                                           | Device EUI                               | -                                                                                               | -                                                                  |
|                                           | Join EUI                                 | 003087000000001                                                                                 | 003087000000001                                                    |
|                                           | APP Key                                  | -                                                                                               | -                                                                  |
|                                           | Join                                     | Ejecutar                                                                                        | -                                                                  |
|                                           | Adaptive Data Rate (ADR)                 | Activado, desactivado                                                                           | Activado                                                           |
| Configuración de tele-<br>fonía móvil     | LTE Mode                                 | NB-IoT, LTE Cat-M1, automático                                                                  | Automático                                                         |
|                                           | Configuración COAP                       | Host Name                                                                                       | data-vis.vega.com                                                  |
|                                           |                                          | Port                                                                                            | 5684                                                               |
|                                           |                                          | URI                                                                                             | data                                                               |
| Intervalo de medición<br>y de transmisión | Disparador de envío                      | Momento, intervalo de tiempo                                                                    | Momento                                                            |
|                                           | El envío tiene lugar a las/cada          | 15 min, 30 min, 1 h, 2<br>h, 3 h, 4 h, 6 h, 12 h                                                | 6 h                                                                |
|                                           | Todo el día                              |                                                                                                 |                                                                    |
|                                           | Los días laborales                       | Lunes, martes, miér-<br>coles, jueves, viernes,<br>sábado, domingo                              | Lunes, martes, miércoles,<br>jueves, viernes, sábado, do-<br>mingo |

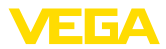

| Opción de menú              | Parámetro                               | Selección                                                                                            | Ajustes básicos |
|-----------------------------|-----------------------------------------|----------------------------------------------------------------------------------------------------|-----------------|
| Controlado por even-<br>tos | Medición de eventos                     | Activado, desactivado<br>Con " <i>activado</i> " están<br>habilitados los pará-<br>metros siguientes | Desactivadas    |
|                             | Condición                               | ≥ (mayor/igual)<br>≤ (menor/igual)                                                                   | ≤               |
|                             | Distancia hasta el nivel de llenado     |                                                                                                    | 0,000 m         |
|                             | La medición/envío tiene lugar ca-<br>da | 10 min, 15 min,<br>30 min, 1 h, 2 h, 3 h,<br>4 h, 6 h, 8 h, 12 h                                     | 1 h             |

### Funciones ampliadas

| Opción de menú                   | Parámetro                                                              | Selección                                                  | Ajustes básicos     |
|----------------------------------|------------------------------------------------------------------------|------------------------------------------------------------|---------------------|
| Fecha/Hora                       | Fecha                                                                  | Según calendario                                           | Del reloj integrado |
|                                  | Formato                                                                | 12 h, 24 h                                                 | 24 h                |
|                                  | Hora                                                                   | -                                                          | Del reloj integrado |
|                                  | Día laboral                                                            | Lunes, martes, miércoles, jueves, viernes, sábado, domingo |                     |
|                                  | Aceptar la hora de sistema<br>del PC                                   | -                                                          | -                   |
|                                  | Escribir datos en el equipo                                            | -                                                          | -                   |
| Protección de acceso             | Código de acceso de Blue-<br>tooth                                     | -                                                          | -                   |
|                                  | Protección de la parame-<br>trización                                  | Activado, desactivado                                      | Desactivadas        |
|                                  | Código de acceso de red                                                | -                                                          |                     |
| Supresión de señal<br>parásita   | Supresión de señal parásita                                            | Nueva creación, ampliar, bo-<br>rrar todo                  | -                   |
|                                  | Distancia sondeada al pro-<br>ducto desde la superficie de<br>la junta | 0 m (altura de depósito/rango<br>de operación)             | -                   |
| Determinación de la<br>ubicación | GPS                                                                    | ON, OFF                                                    | Desconectado        |
| Unidades                         | Unidad de distancia del<br>equipo                                      | mm, m, in, ft                                              | mm                  |
|                                  | Unidad de temperatura del equipo                                       | °C, °F, K                                                  | ٥°                  |
| Reset                            | Reset                                                                  | Restablecimiento de los ajustes<br>básicos                 | -                   |

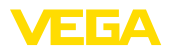

| Opción de menú             | Parámetro         | Selección                                                                                                    | Ajustes básicos     |
|----------------------------|-------------------|----------------------------------------------------------------------------------------------------|---------------------|
| Modo de operación          | Modo de operación | Modo de operación 1: UE, Al-<br>bania, Andorra, Arabia Saudí,<br>Australia, Bielorrusia, Bosnia y<br>Herzegovina, Canadá, EE. UU.,<br>Gran Bretaña, Islandia, Liech-<br>tenstein, Macedonia del Norte,<br>Moldavia, Mónaco, Montenegro,<br>Noruega, Nueva Zelanda, San<br>Marino, Serbia, Suiza, Turquía,<br>Ucrania | Modo de operación 1 |
|                            |                   | Modo de operación 2: Brasil, Co-<br>rea del Sur, Talandia, Sudáfrica                                                                                                    |                     |
|                            |                   | Modo de operación 3: India, Ma-<br>Iasia                                                                                                    |                     |
|                            |                   | Modo de operación 4: Sin homolo-<br>gaciones nacionales                                                                                                    |                     |
| Parámetros espe-<br>ciales | -                 | -                                                                                                    |                     |

# Diagnóstico

| Opción de menú | Parámetro                                      | Selección/visualización                                                                                                   | Ajustes básicos                         |
|----------------|------------------------------------------------|----------------------------------------------------------------------------------------------------|-----------------------------------------|
| Estado         | Estado del equipo                              | Estado del equipo, estado de de-<br>talle                                                                                 | -                                       |
|                | Contador de cambios                            | -                                                                                                    | -                                       |
|                | Estado del valor de me-<br>dición              | Distancia, seguridad de medición                                                                                          | -                                       |
|                | Estado de valores de medi-<br>ción adicionales | Temperatura de la electrónica                                                                                             | -                                       |
|                | Estado de la batería                           | -                                                                                                    | -                                       |
|                | Localización                                   | Latitud, longitud, fecha/hora                                                                                             | Posición determinada<br>en último lugar |
|                | Posición de orientación                        | Posición de orientación en grados                                                                                         | -                                       |
|                | Información de telefonía<br>móvil              | Potencia de señal, tarjeta SIM<br>(ICCID), dirección IP, banda de<br>telefonía móvil, información de te-<br>lefonía móvil | -                                       |
| Curva de ecos  | Visualización de la curva<br>de ecos           | -                                                                                                    | -                                       |

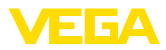

| Opción de menú                          | Parámetro                                                                                                    | Selección/visualización                                                                                                    | Ajustes básicos  |
|-----------------------------------------|----------------------------------------------------------------------------------------------------|----------------------------------------------------------------------------------------------------|------------------|
| Indicador de segui-<br>miento           | Indicador de seguimiento distancia                                                                                                    | Distancia mín., fecha/hora distan-<br>cia mín., distancia máx., fecha/<br>hora distancia máx.                                                                                      | -                |
|                                         | indicador de seguimiento<br>seguridad de medición                                                                                                    | Seguridad de medición mín, fe-<br>cha/hora seguridad de medición<br>mín., seguridad de medición máx.,<br>fecha/hora seguridad de medi-<br>ción máx.                                | -                |
|                                         | Indicador de seguimiento<br>temperatura de la electró-<br>nica                                                                                                    | Temperatura mín. de la electróni-<br>ca, fecha/hora temperatura mín.<br>de la electrónica, Temperatura<br>máx. de la electrónica, fecha/hora<br>temperatura máx. de la electrónica | -                |
|                                         |                                                                                                    | Resetear indicador de segui-<br>miento                                                                                                    | -                |
| Valores de medición                     | Valores de medición                                                                                                    | Distancia, seguridad de medición                                                                                                    |                  |
|                                         | Valores de medición<br>adicionales                                                                                                    | Posición de orientación, tempe-<br>ratura de la electrónica, tasa de<br>medición                                                                                                   | Valores actuales |
| Memoria de eventos                      | Lista de los cambios de pa-<br>rámetro y eventos en el<br>equipo                                                                                                    | Fecha, hora, estado, tipo de even-<br>to, descripción del evento, valor/<br>estado ampliado                                                                                        | -                |
| Información de sensor                   | Nombre del equipo, nú-<br>mero de serie, versión del<br>hardware/softeware, fecha<br>de calibración de fábrica,<br>versión de software de la<br>telefonía móvil, versión de<br>software del módem de tele-<br>fonía móvil | -                                                                                                    | -                |
| Características del<br>sensor           | Características especiales del equipo                                                                                                    | -                                                                                                    | -                |
| Simulación                              | Valor de medición                                                                                                    | Distancia                                                                                                    | -                |
|                                         | Valor de simulación                                                                                                    | Iniciar/finalizar simulación                                                                                                    | -                |
| Memoria de valores<br>de medición (DTM) | Indicación distancia de la<br>memoria de medición                                                                                                    | -                                                                                                    | -                |

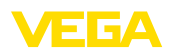

# 15 Diagnóstico y Servicio

# 15.1 Mantenimiento

|            | Mantenimiento                                              | En caso un uso previsto, no se requiere mantenimiento especial alguno durante el régimen normal de funcionamiento.                                                                                                    |
|------------|------------------------------------------------------------|----------------------------------------------------------------------------------------------------|
|            | Medidas preventivas<br>contra adherencias                  | En algunas aplicaciones las incrustaciones de producto en el sistema<br>de antenas pueden influenciar el resultado de medición. Por eso<br>en dependencia del sensor y de la aplicación tomar precauciones<br>para evitar una contaminación fuerte del sistema de antenas. En<br>caso necesario hay que limpiar el sistema de antenas a intervalos<br>determinados.                    |
|            | Limpieza                                                   | <ul> <li>La limpieza contribuye a que sean visibles la placa de características y las marcas en el equipo.</li> <li>Para ello hay que observar lo siguiente:</li> <li>Emplear únicamente productos de limpieza que no dañen la carcasa, la placa de características ni las juntas</li> <li>Utilizar sólo métodos de limpieza que se correspondan con el grado de protección</li> </ul> |
|            |                                                            | 15.2 Eliminar fallos                                                                                                    |
|            | Comportamiento en caso<br>de fallos                        | Es responsabilidad del operador de la instalación, la toma de medi-<br>das necesarias para la eliminación de los fallos ocurridos.                                                                                                    |
|            | Causas de fallo                                            | <ul> <li>El aparato ofrece un máximo nivel de seguridad de funcionamiento.</li> <li>Sin embargo, durante el funcionamiento pueden presentarse fallos.</li> <li>Esos fallos pueden tener por ejemplo las causas siguientes:</li> <li>Sensor</li> <li>Proceso</li> <li>Estado de carga de la batería</li> </ul>                                                                          |
|            |                                                            | <ul> <li>Disponibilidad/calidad de la radiotransmision</li> <li>Evaluación de la señal</li> </ul>                                                                                                    |
|            | Eliminación de fallo                                       | Las primeras medidas son:                                                                                                    |
|            |                                                            | <ul> <li>Evaluación de mensajes de error</li> <li>Control de la señal de salida</li> <li>Comprobación de la calidad de radio o de la disponibilidad del estándar de radio</li> <li>Tratamiento de errores de medición</li> </ul>                                                                                                    |
| 240920     |                                                            | Un smartphone/una tableta con la aplicación de configuración o<br>un PC/portátil con el software PACTware y el correspondiente DTM<br>ofrecen otras posibilidades exhaustivas de diagnóstico. En muchos<br>casos es posible determinar las causas de este modo y eliminar así<br>los fallos.                                                                                           |
| 64579-ES-2 | Comportamiento des-<br>pués de la eliminación de<br>fallos | En dependencia de la causa de interrupción y de las medidas toma-<br>das hay que realizar nuevamente en caso necesario los pasos de<br>procedimiento descritos en el capítulo " <i>Puesta en marcha</i> ".                                                                                                    |

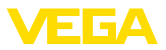

#### Línea directa de asistencia técnica - Servicio 24 horas

Si estas medidas no produjeran ningún resultado, en casos urgentes póngase en contacto con la línea directa de servicio de VEGA llamando al número **+49 1805 858550**.

El servicio de asistencia técnica está disponible también fuera del horario normal de trabajo, 7 días a la semana durante las 24 horas.

Debido a que ofertamos este servicio a escala mundial, el soporte se realiza en idioma inglés. El servicio es gratuito, el cliente solo paga la tarifa telefónica normal.

# 15.3 Mensajes de estado según NE 107

El equipo dispone de un autocontrol y de un diagnóstico según NE 107 y VDI/VDE 2650. Para los mensajes de estado representados en la tabla siguiente pueden verse mensajes de error detallados bajo el punto de menú "*Diagnóstico*" a través de la herramienta operativa correspondiente.

### Señal de estado

Los avisos de estado se subdividen en las categorías siguientes:

- Fallo
- Control de funcionamiento
- Fuera de la especificación
- Necesidad de mantenimiento

### y explicado mediante pictogramas

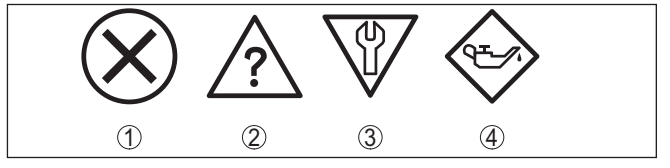

Fig. 26: Pictogramas de mensajes de estado

- 1 Fallo (Failure) rojo
- 2 Fuera de la especificación (Out of specification) amarillo
- 3 Control de funcionamiento (Function check) naranja
- 4 Necesidad de mantenimiento (Maintenance) azul

### Fallo (Failure):

A causa de un fallo de funcionamiento detectado en el equipo, el equipo emite una señal de fallo.

Este mensaje de estado siempre está activo. No puede ser desactivado por el usuario.

### Control de funcionamiento (Function check):

Se esta trabajando en el equipo, el valor de medición es temporalmente inválido (p. ej. durante la simulación).

Este mensaje de estado se encuentra inactivo por defecto.

### Fuera de la especificación (Out of specification):

El valor de medición es inseguro, ya que se ha excedido la especificación del equipo (p. ej. temperatura de la electrónica).

Este mensaje de estado se encuentra inactivo por defecto.

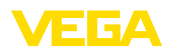

### Necesidad de mantenimiento (Maintenance):

El funcionamiento del equipo está limitado por factores externos. La medición está afectada, pero el valor de medición sigue siendo válido aún. Planificar el mantenimiento del equipo, ya que se espera un fallo en un futuro próximo (p. ej. por adherencias).

Este mensaje de estado se encuentra inactivo por defecto.

#### Failure

| Código                                          | Causa                                                                                                    | Corrección                                                                                                    |
|-------------------------------------------------|----------------------------------------------------------------------------------------------------|----------------------------------------------------------------------------------------------------|
| Mensaje de texto                                |                                                                                                    |                                                                                                    |
| F013<br>No existe valor medido                  | Ningún valor medido en la fase de cone-<br>xión o durante la operación                                            | Comprobar o corregir montaje y/o para-<br>metrización                                                                                   |
|                                                 | Sensor volcado                                                                                                    | Limpiar el sistema de antena                                                                                                    |
| F017<br>Margen de ajuste muy<br>pequeño         | Ajuste no dentro de la especificación                                                                             | Cambiar ajuste en dependencia de los<br>límites (Diferencia entre mín. y máx.<br>≥ 10 mm)                                               |
| F025<br>Error en la tabla de li-<br>nealización | Los puntos de interpolación no aumen-<br>tan continuamente, p. ej. pares de valores<br>ilógicos                   | Comprobar tabla de linealización<br>Borrar tabla/crear tabla nueva                                                                      |
| F036<br>Ningún software eje-<br>cutable         | Error de suma de comprobación con<br>actualización del software fallida o can-<br>celada                          | Repetir actualización del software<br>Enviar el equipo a reparación                                                                     |
| F040<br>Error en la electrónica                 | Exceso del valor límite en el procesamien-<br>to de señal<br>Error de hardware                                    | Arrancar de nuevo el equipo<br>Enviar el equipo a reparación                                                                            |
| F080<br>Error general de sof-<br>tware          | Error general de software                                                                                         | Arrancar de nuevo el equipo                                                                                                    |
| F105<br>Determinando valor me-<br>dido          | El equipo está todavía en la fase de arran-<br>que, todavía no se ha podido determinar<br>el valor medido         | Esperar final de la fase de conexión<br>Duración hasta 3 minutos en dependencia<br>del entorno de medición y de la parame-<br>trización |
| F260<br>Error en la calibración                 | Error de suma de comprobación en los<br>valores de calibración<br>Error en el EEPROM                              | Enviar el equipo a reparación                                                                                                    |
| F261<br>Error en el ajuste del<br>equipo        | Error durante la puesta en marcha<br>Supresión de señal parásita errónea<br>Erro durante la ejecución de un reset | Repetir puesta en marcha<br>Ejecutar un reset                                                                                           |
| F265<br>Función de medición in-<br>terrumpida   | Secuencia de programa de la función de<br>medición perturbada                                                     | El equipo se reinicia automáticamente                                                                                                   |

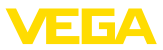

### **Function check**

| Código            | Causa                      | Corrección                                         |
|-------------------|----------------------------|----------------------------------------------------|
| Mensaje de texto  |                            |                                                    |
| C700              | Una simulación está activa | Simulación terminada                               |
| Simulación activa |                            | Esperar finalización automática después de 60 min. |

### Out of specification

| Código<br>Mensaje de texto                                | Mensaje estado<br>de detalle | Causa                                                        | Corrección                                                                                   |
|-----------------------------------------------------------|------------------------------|--------------------------------------------------------------|----------------------------------------------------------------------------------------------|
| S600<br>Temperatura de la<br>electrónica inad-<br>misible | 4078                         | Temperatura de la electrónica no<br>en el rango especificado | Comprobar la temperatura am-<br>biente<br>Aislar la electrónica                              |
| S601<br>Sobrellenado                                      | 22105                        | Peligro de sobrellenando del de-<br>pósito                   | Asegurar, que no se produzca<br>más ningún sobrellenado<br>Controlar el nivel en el depósito |
| S603<br>Tensión de alimen-<br>tación inadmisible          | 16009                        | Tensión de la batería demasia-<br>do baja                    | Comprobar la tensión de la ba-<br>tería                                                      |

### Maintenance

| Código<br>Mensaje de texto                                     | Mensaje estado<br>de detalle | Causa                                                                                                    | Corrección                                                                   |
|----------------------------------------------------------------|------------------------------|----------------------------------------------------------------------------------------------------|------------------------------------------------------------------------------|
| M500<br>Error en el estado<br>de suministro                    | 12009                        | Durante el reset al estado de su-<br>ministro no se pudieron restaurar<br>los datos                                       | Repetir reset<br>Cargar archivo XML con los datos<br>del sensor en el sensor |
| M501<br>Error en el estado<br>de suministro                    | 4003                         | Error de hardware EEPROM                                                                                                  | Enviar el equipo a reparación                                                |
| M504<br>Error en una inter-<br>face del equipo                 | 31200 31204                  | Error de hardware EEPROM                                                                                                  | Enviar el equipo a reparación                                                |
| M507<br>Error en el ajuste<br>del equipo                       | 12020 12025                  | Error durante la puesta en marcha<br>Erro durante la ejecución de un<br>reset<br>Supresión de señal parásita erró-<br>nea | Ejecutar reset y repetir puesta en marcha                                    |
| M508<br>No hay ningún sof-<br>tware de Bluetooth<br>ejecutable | 27002                        | Error de suma de comprobación<br>en el software Bluetooth                                                                 | Realizar la actualización de sof-<br>tware                                   |
| M509<br>Actualización del<br>software en marcha                | 30000                        | Actualización del software en marcha                                                                                      | Esperar hasta que haya concluido<br>la actualización del software            |

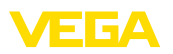

# 15.4 Tratamiento de errores de medición

Las tablas de abajo ofrecen ejemplos típicos de errores de medición condicionados por la aplicación.

Las imágenes de la columna "*Descripción de errores*" indican el nivel efectivo como línea discontinua, y el nivel indicado como línea contínua.

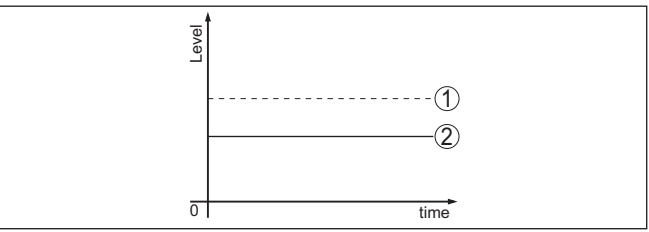

- 1 Nivel real
- 2 Nivel indicado por el sensor

### Líquidos: error de medición con nivel constante

| Descripción de errores                          | Causa                                                                                                    | Corrección                                                                                                    |
|-------------------------------------------------|----------------------------------------------------------------------------------------------------|----------------------------------------------------------------------------------------------------|
| El valor de medición indica                     | Ajuste min/máx. incorrecto                                                                                                    | Adecuar ajuste mín/máx.                                                                                                    |
| un nivel demasiado bajo o<br>demasiado alto     | Curva de linealización falsa                                                                                                    | Adecuar curva de linealización falsa                                                                                                    |
| 3<br><br>8<br>                                  |                                                                                                    |                                                                                                    |
| Valor de medición salta en di-<br>rección 100 % | La amplitud del eco de nivel disminuye<br>condicionada por el proceso                                                                                      | Realizar supresión de señal parásita                                                                                                    |
| Proved                                          | No se realizó la supresión de señal pa-<br>rásita                                                                                                    |                                                                                                    |
| 8                                               | La amplitud o el lugar de un eco pa-<br>rásito a variado (p. Ej. condensado,<br>incrustaciones del producto); supresión<br>de señal parásita no ajusta más | Determinar la causa de las señales<br>parásitas modificadas, realizar una su-<br>presión de señal de interferencia, p. ej.<br>con condensado. |

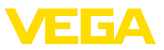

# Líquidos: error de medición al llenar

| Descripción de errores                                                         | Causa                                                                                                    | Corrección                                                                                                    |
|--------------------------------------------------------------------------------|----------------------------------------------------------------------------------------------------|----------------------------------------------------------------------------------------------------|
| El valor de medición se detie-<br>ne durante el llenado                        | Eco parásito demasiado grande en las<br>cercanías o eco de nivel demasiado pe-<br>queño<br>Fuerte formación de espuma o trombas<br>Ajuste máx. incorrecto                                                                                                    | Eliminar señales parásitas en el área<br>cercana<br>Comprobar el punto de medición: La<br>antena tiene que sobresalir del racor<br>roscado, es posible que haya ecos pa-<br>rásitos debido a la tubuladura abridada<br>Eliminar la suciedad en la antena<br>En caso de fallos a causa de estruc-<br>turas internas en el área cercana,<br>cambiar la dirección de polarización<br>Crear supresión de señal falsa nueva<br>Adecuar ajuste máx. |
| Durante el llenado el valor<br>de medición salta en direc-<br>ción 0 %         | El eco de nivel no puede distinguir del<br>eco parásito en un punto de eco parási-<br>to (salta a eco múltiple)                                                                                                    | En caso de fallos a causa de estructu-<br>ras internas en el rango inicial, cambiar<br>la dirección de polarización<br>Seleccionar una posición de monta-<br>je favorable                                                                                                    |
| Durante el llenado el valor<br>de medición salta en direc-<br>ción 100 %       | La amplitud del eco de nivel disminu-<br>ye a causa de turbulencias fuertes y<br>formación de espuma durante el llena-<br>do. El valor de medición se salta al eco<br>parásito                                                                                                    | Realizar supresión de señal parásita                                                                                                    |
| Durante el llenado el valor de<br>medición salta esporádica-<br>mente al 100 % | Condensado o suciedad variable en la antena                                                                                                    | Aumentar la supresión de señales pará-<br>sitas o supresión de señales parásitas<br>con condensado/suciedad en el área<br>cercana mediante edición                                                                                                    |
| Valor de medición salta al<br>≥ 100 % o. 0 m de distancia                      | El eco de nivel no se detecta más en el<br>área cercana a causa de formación de<br>espuma o señales parásitas en el área<br>cercana. El sensor pasa a seguridad<br>contra sobrellenado. Se emite el ni-<br>vel máximo (0 m distancia) así como el<br>aviso de estado " <i>Seguridad contra so-</i><br><i>brellenado</i> ". | Comprobar el punto de medición: La<br>antena tiene que sobresalir del racor<br>roscado, es posible que haya ecos pa-<br>rásitos debido a la tubuladura abridada<br>Eliminar la suciedad en la antena                                                                                                    |

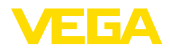

### Líquidos: error de medición al vaciar

| Descripción de errores                                                        | Causa                                                                     | Corrección                                                                                                    |
|-------------------------------------------------------------------------------|---------------------------------------------------------------------------|----------------------------------------------------------------------------------------------------|
| El valor de medición se de-<br>tiene durante el vaciado en el<br>área cercana | Señal parásita mayor que el eco de ni-<br>vel<br>Eco de nivel muy pequeño | Comprobar el punto de medición: La<br>antena tiene que sobresalir del racor<br>roscado, es posible que haya ecos pa-<br>rásitos debido a la tubuladura abridada |
|                                                                               |                                                                           | Eliminar la suciedad en la antena                                                                                                    |
| 0 mm                                                                          |                                                                           | En caso de fallos a causa de estructu-<br>ras internas en el rango inicial, cambiar<br>la dirección de polarización                                             |
|                                                                               |                                                                           | Después de la eliminación del eco pa-<br>rásito hay que borrar la supresión de<br>señal parásita. Realizar una supresión<br>de señal parásita nueva             |
| El valor de medición salta<br>esporádicamente al 100 %<br>durante el vaciado  | Condensado o suciedad variable en la antena                               | Realizar supresión de señal parásita o<br>aumentar la supresión de señal parási-<br>ta en el área cercana mediante edición                                      |
|                                                                               |                                                                           | En el caso de sólidos emplear un sen-<br>sor de radar con conexión de aire de<br>soplado                                                                        |

### Sólidos a granel: error de medición con nivel constante

| Descripción de errores                          | Causa                                                                                                    | Corrección                                                                                                    |
|-------------------------------------------------|----------------------------------------------------------------------------------------------------|----------------------------------------------------------------------------------------------------|
| El valor de medición indica                     | Ajuste min/máx. incorrecto                                                                                                    | Adecuar ajuste mín/máx.                                                                                                    |
| un nivel demasiado bajo o<br>demasiado alto     | Curva de linealización falsa                                                                                                    | Adecuar curva de linealización falsa                                                                                                    |
| <br>0                                           |                                                                                                    |                                                                                                    |
| Valor de medición salta en di-<br>rección 100 % | La amplitud del eco del producto dismi-<br>nuye condicionada por el proceso                                                                                | Realizar supresión de señal parásita                                                                                                    |
| [ Ford                                          | No se realizó la supresión de señal pa-<br>rásita                                                                                                    |                                                                                                    |
| 51 5m2                                          | La amplitud o el lugar de un eco pa-<br>rásito a variado (p. Ej. condensado,<br>incrustaciones del producto); supresión<br>de señal parásita no ajusta más | Determinar la causa de las señales<br>parásitas modificadas, realizar una su-<br>presión de señal de interferencia, p. ej.<br>con condensado. |

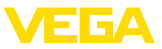

### Sólidos a granel: error de medición al llenar

| Descripción de errores                                                         | Causa                                                                                                    | Corrección                                                                                                    |
|--------------------------------------------------------------------------------|----------------------------------------------------------------------------------------------------|----------------------------------------------------------------------------------------------------|
| Durante el llenado el valor<br>de medición salta en direc-<br>ción 0 %         | El eco de nivel no puede distinguir del<br>eco parásito en un punto de eco parási-<br>to (salta a eco múltiple)      | Eliminar/reducir eco parásito: minimizar<br>estructuras perturbadoras, modificando<br>la dirección de polarización     |
| Tenal                                                                          |                                                                                                    | Seleccionar una posición de monta-<br>je favorable                                                                     |
| 8 tom                                                                          | Reflexión transversal en una tolva de salida, amplitud del eco de la reflexión transversal mayor que el eco de nivel | Dirigir el sensor hacia la pared opuesta<br>de la tolva, evitar cruce con la entrada<br>de producto                    |
| El valor de medición oscila<br>en torno a 10 20 %                              | Diversos ecos de una superficie del<br>producto irregular, p. Ej. cono de api-                                       | Comprobar parámetro tipo de producto<br>y ajustarlo en caso necesario                                                  |
| and the second second                                                          | lado                                                                                                    | Optimizar la posición de montaje y la<br>orientación del sensor                                                        |
| o toma                                                                         | Reflexiones de la superficie del pro-<br>ducto a través de la pared del depósito<br>(Deflexión)                      | Seleccionar una posición de montaje<br>favorable, optimizar la orientación del<br>sensor, p.ej. con soporte orientable |
| Durante el llenado el valor de<br>medición salta esporádica-<br>mente al 100 % | Condensado o suciedad variable en la antena                                                                          | Aumentar la supresión de señales pará-<br>sitas o supresión de señales parásitas<br>con condensado/suciedad en el área |
|                                                                                |                                                                                                    | cercana mediante edición                                                                                               |

### Sólidos a granel: error de medición al vaciar

| Descripción de errores                                                        | Causa                                                                         | Corrección                                                                                                    |
|-------------------------------------------------------------------------------|-------------------------------------------------------------------------------|----------------------------------------------------------------------------------------------------|
| El valor de medición se de-<br>tiene durante el vaciado en el<br>área cercana | Señal de fallo mayor que el eco de nivel<br>o eco de nivel demasiado reducido | Eliminar eco parásito en el área cerca-<br>na. Durante esta operación comprobar,<br>si la antena sobresale de la tubuladura                         |
| I TOTAL                                                                       |                                                                               | Eliminar la suciedad en la antena                                                                                                    |
| o une                                                                         |                                                                               | Reducir las estructuras perturbadores<br>en las cercanías, modificando la direc-<br>ción de polarización                                            |
|                                                                               |                                                                               | Después de la eliminación del eco pa-<br>rásito hay que borrar la supresión de<br>señal parásita. Realizar una supresión<br>de señal parásita nueva |
| El valor de medición salta<br>esporádicamente al 100 %<br>durante el vaciado  | Condensado o suciedad variable en la antena                                   | Realizar supresión de señal parásita o<br>aumentar la supresión de señal parási-<br>ta en el área cercana mediante edición                          |
|                                                                               |                                                                               |                                                                                                    |

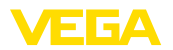

| Descripción de errores                                                                                                    | Causa                                                                                           | Corrección                                                            |
|----------------------------------------------------------------------------------------------------|-------------------------------------------------------------------------------------------------|-----------------------------------------------------------------------|
| El valor de medición oscila<br>en torno a 10 20 %                                                                                                    | Diversos ecos de una superficie de pro-<br>ducto irregular, p. Ej. tolva de salida              | Comprobar parámetro tipo de producto<br>y ajustarlo en caso necesario |
| The second second secon | Reflexiones de la superficie del pro-<br>ducto a través de la pared del depósito<br>(Deflexión) | Optimizar la posición de montaje y la<br>orientación del sensor       |

# 15.5 Recambio de la batería

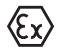

Solo se permite emplear **exclusivamente** nuevas baterías del tipo de batería y del fabricante especificados (ver el capítulo "*Datos técnicos*") si el VEGAPULS Air 42 requiere una de las homologaciones siguientes:

Homologación Ex para el empleo en zonas con riesgo de explosión Homologación "Ordinary Location" para el empleo en Norteamérica o Canadá.

Para todo el resto de aplicaciones se permite emplear baterías con los mismos datos técnicos y que se correspondan con los estándares IEC 60086-4 y UL1642.

Preparación

Hay que recambiar la batería en los siguientes casos:

- Duración residual indicada de la batería demasiado baja
- Ya no es posible activar el equipo

#### Indicaciones:

Se mantienen todos los ajustes de usuario del menú de configuración, es decir que un sensor activado permanece activado.

Emplee exclusivamente baterías nuevas del tipo y del fabricante especificados

Recambio de la batería

1. Desenroscar la tapa de la carcasa

Para el cambio proceder de la forma siguiente:

- 2. Extraer la batería vieja con ayuda de la cinta de tela
- Dejar el equipo sin corriente durante 2 minutos como mínimo, es decir sin batería
- 4. Colocar la batería nueva, observar la polaridad ± indicada abajo en el soporte de la batería
- 5. Atornillar firmemente la tapa de la carcasa
- 6. Reajuste del reloj interno mediante la herramienta de configuración

Con ello ha concluido el recambio de la batería, la capacidad se pone de nuevo automáticamente a 100 % para la app de configuración y para DTM.

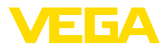

# 15.6 Actualización del software

Para actualizar el software del equipo se necesitan los componentes siguientes:

- Equipo
- PC con PACTware/DTM y adaptador USB-Bluetooth
- Software actual del equipo en forma de archivo

El software actual del instrumento así como informaciones detalladas sobre el modo de procedimiento se encuentran en la zona de descarga en <u>www.vega.com</u>

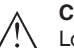

### Cuidado:

Los equipos con homologación pueden estar unidos a determinados estados del software. Para eso asegurar, que la homologación permanezca efectiva durante una actualización del Software.

Informaciones detalladas se encuentran en la zona de descarga en www.vega.com.

# 15.7 Procedimiento en caso de reparación

En nuestra página web encontrará información detallada sobre el procedimiento en caso de reparación.

Para que podamos realizar la reparación rápidamente y sin tener que hacer preguntas, genere allí una hoja de retorno de equipo con los datos de su equipo.

Para ello se requiere lo siguiente:

- El número de serie del equipo
- Una breve descripción del fallo
- Dado el caso, información acerca del producto

Imprimir la hoja de retorno de equipo generada.

Limpiar el equipo y embalarlo a prueba de rotura.

Enviar junto con el equipo la hoja de retorno de equipo impresa y, dado el caso, una hoja de datos de seguridad.

La dirección para el retorno se indica en la hoja de retorno de equipo generada.

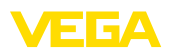

# 16 Desmontaje

# 16.1 Pasos de desmontaje

Para el desmontaje del equipo, lleve a cabo en el orden inverso los pasos descritos en los capítulos "*Montaje*" y "*Conectar a la alimenta-ción de tensión*".

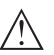

### Advertencia:

Al llevar a cabo el desmontaje, preste atención a las condiciones de proceso dentro de los depósitos o de las tuberías. Existe riesgo de lesiones p. ej. debido a las altas presiones o temperaturas y a los medios agresivos o tóxicos. Tome las medidas de protección correspondientes para prevenirlo.

# 16.2 Eliminar

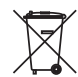

Entregue el equipo directamente a una empresa de reciclaje especializada y no utilice para ello los puntos de recogida municipales.

Retire primero las baterías que pudiera haber, siempre que sea posible retirarlas del equipo, y proceda a eliminarlas por separado de la forma debida.

Si hubiera guardados datos personales en el equipo usado por eliminar, hay que borrarlos antes de proceder a la eliminación del equipo.

Si no tiene posibilidades, de reciclar el equipo viejo de forma especializada, consulte con nosotros acerca de las posibilidades de reciclaje o devolución.

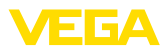

# 17 Certificados y homologaciones

# 17.1 Homologaciones radiotécnicas

#### Radar

El equipo ha sido comprobado y homologado de acuerdo con la edición actual de las normas o estándares pertinentes específicos de cada país.

Encontrará las especificaciones para el empleo en el documento "*Regulations for radar level measuring instruments with radio approvals*" en nuestro sitio web.

### Bluetooth

El módulo de radio Bluetooth del dispositivo ha sido comprobado y homologado de acuerdo con la edición actual de las normas o estándares específicos de cada país.

Encontrará las confirmaciones y las regulaciones para el empleo en el documento adjunto "*Homologaciones radiotécnicas*" o en nuestro sitio web.

### Telefonía móvil

Los módulos de radio del equipo han sido comprobados y homologados de acuerdo con la edición actual de las normas o estándares específicos de cada país.

Encontrará las confirmaciones y las regulaciones para el empleo en el documento adjunto "*Homologaciones radiotécnicas*" o en nuestro sitio web.

### LPWAN

El módulo de radio del dispositivo ha sido comprobado y homologado de acuerdo con la edición actual de las normas o estándares específicos de cada país.

Encontrará las confirmaciones y las regulaciones para el empleo en el documento adjunto "*Homologaciones radiotécnicas*" o en nuestro sitio web.

# 17.2 Aprobaciones para zonas Ex

Para el equipo o la serie de equipos se dispone de versiones aprobadas para su uso en atmósferas potencialmente explosivas o en preparación.

Podrá encontrar los documentos correspondientes en nuestra página web.

# 17.3 Conformidad

El equipo cumple los requisitos legales de las directivas o reglamentos técnicos específicos de cada país. Certificamos la conformidad con la marca correspondiente.

Las declaraciones de conformidad correspondientes están en nuestra página web.

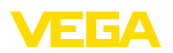

# 17.4 Sistema de gestión ambiental

La protección de la base natural de vida es una de las tareas más urgentes. Por eso hemos introducido un sistema de gestión del medio ambiente, con el objetivo de mejorar continuamente el medio ambiente empresarial. El sistema de gestión del medio ambiente está certificado por la norma DIN EN ISO 14001.

Ayúdenos a cumplir estos requisitos y respete las instrucciones medioambientales de los capítulos "*Embalaje, transporte y almacenamiento*", "*Eliminación*" de este manual.

# 18 Anexo

# 18.1 Datos técnicos

### Nota para equipos homologados

Para equipos homologados (p. ej. con aprobación Ex) rigen los datos técnicos de las correspondientes indicaciones de seguridad. Estos pueden diferir de los datos aquí aducidos por ejemplo para las condiciones de proceso o para la alimentación de tensión.

Todos los documentos de homologación se pueden descargar de nuestra página web.

| Materiales y pesos                                                             |                                                        |
|--------------------------------------------------------------------------------|--------------------------------------------------------|
| Materiales, en contacto con el medio                                           |                                                        |
| <ul> <li>Brida adaptadora</li> </ul>                                           | PP-GF30 negro                                          |
| <ul> <li>Junta brida adaptadora</li> </ul>                                     | FKM (COG VI500), EPDM (COG AP310)                      |
| - Lente de la antena                                                           | PVDF                                                   |
| Materiales, sin contacto con el medio                                          |                                                        |
| <ul> <li>Brida de compresión</li> </ul>                                        | PP-GF30 negro                                          |
| - Carcasa                                                                      | PVDF                                                   |
| Peso del equipo, según la conexión a<br>proceso                                | 0,7 3,4 kg (1.543 7.496 lbs)                           |
| Pares de apriete                                                               |                                                        |
| Pares de fuerzas máximos                                                       |                                                        |
| <ul> <li>Tornillos de brida de la brida de com-<br/>presión DN 80</li> </ul>   | 5 Nm (3.689 lbf ft)                                    |
| <ul> <li>Tornillos de fijación para brida adapta-<br/>dora - antena</li> </ul> | 2,5 Nm (1.844 lbf ft)                                  |
| <ul> <li>Tornillos de brida de la brida adapta-<br/>dora DN 100</li> </ul>     | 7 Nm (5.163 lbf ft)                                    |
| Magnitud de entrada                                                            |                                                        |
| Magnitud de medición                                                           | El valor de medición es la distancia entre el borde de |

Magnitud de mediciónEl valor de medición es la distancia entre el borde de<br/>la antena del sensor y la superficie del medio. El plano<br/>de referencia para el ajuste mín./máx. es la superficie<br/>de la junta en el lado inferior de la brida, ver el gráfico<br/>siguiente:

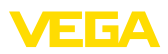

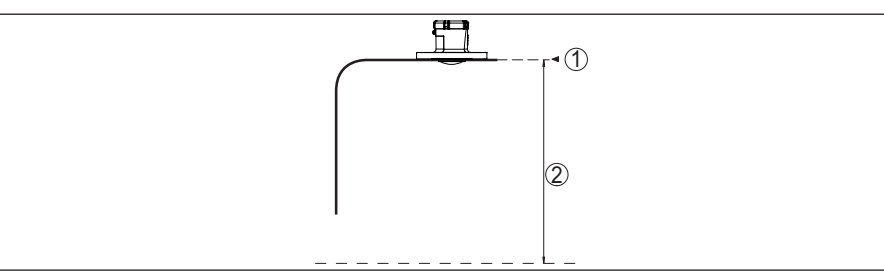

Fig. 27: Datos para la magnitud de entrada

- 1 Plano de referencia
- 2 Magnitud medida, rango de medida máx.

| Rango de medición máx.                         | 30 m (98.42 ft)       |
|------------------------------------------------|-----------------------|
| Rango de medición recomendado3)                | hasta 20 m (65.62 ft) |
| Distancia de bloqueo4)                         |                       |
| <ul> <li>Modos de operación 1, 2, 4</li> </ul> | 0 mm (0 in)           |
| <ul> <li>Modo de operación 3</li> </ul>        | ≥ 250 mm (9.843 in)   |

### Desviación (según DIN EN 60770-1)

| Condiciones de referencia de proceso se                               | gún DIN EN 61298-1                                  |
|-----------------------------------------------------------------------|-----------------------------------------------------|
| - Temperatura                                                         | +18 +30 °C (+64 +86 °F)                             |
| - Humedad relativa del aire                                           | 45 75 %                                             |
| - Presión de aire                                                     | 860 … 1060 mbar/86 … 106 kPa (12.5 … 15.4 psig)     |
| Condiciones de referencia de montaje                                  |                                                     |
| <ul> <li>Distancia con respecto a estructuras<br/>internas</li> </ul> | > 200 mm (7.874 in)                                 |
| - Reflector                                                           | Reflector de placas plano                           |
| <ul> <li>Reflexiones parásitas</li> </ul>                             | Máxima señal parásita 20 dB menor que la señal útil |
| Error de medición                                                     | Ver el gráfico siguiente:                           |

64579-ES-240920

<sup>3)</sup> Con sólidos a granel

<sup>4)</sup> Dependiente de las condiciones de empleo

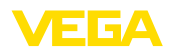

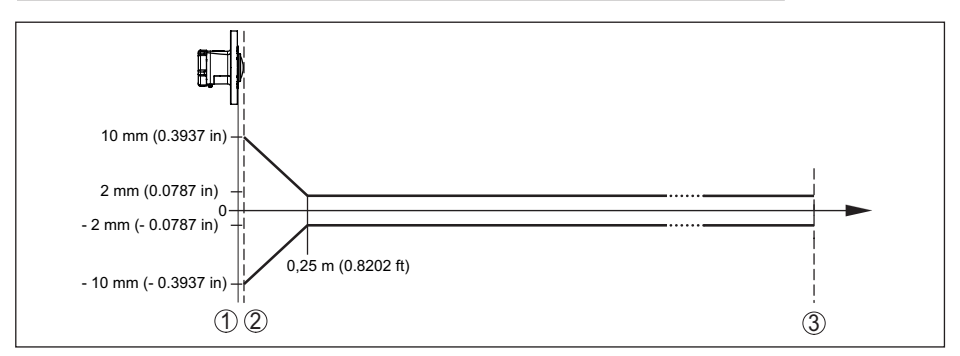

Fig. 28: Error de medición bajo condiciones de referencia

- 1 Plano de referencia
- 2 Borde de la antena
- 3 Rango de medición recomendado

| Características de medición y datos de rendimiento                       |                                           |  |  |  |  |  |  |
|--------------------------------------------------------------------------|-------------------------------------------|--|--|--|--|--|--|
| Frecuencia de medición                                                   | Banda W (tecnología de 80 GHz)            |  |  |  |  |  |  |
| Tiempo del ciclo de medición                                             | ≤5s                                       |  |  |  |  |  |  |
| Intervalo de medición y de transmisión                                   | cada 15 minutos cada 24 horas (ajustable) |  |  |  |  |  |  |
| Ángulo de haz⁵)                                                          | 4°                                        |  |  |  |  |  |  |
| Potencia emitida de AF (Dependiente de                                   | la parametrización) 6)                    |  |  |  |  |  |  |
| <ul> <li>Densidad de potencia de emisión<br/>media espectral</li> </ul>  | -3 dBm/MHz EIRP                           |  |  |  |  |  |  |
| <ul> <li>Densidad de potencia de emisión<br/>espectral máxima</li> </ul> | +34 dBm/50 MHz EIRP                       |  |  |  |  |  |  |
| <ul> <li>Densidad de potencia máxima a 1 m<br/>de distancia</li> </ul>   | < 3 µW/cm <sup>2</sup>                    |  |  |  |  |  |  |
| Orientación con respecto a la medición                                   | vertical 90°, $\pm$ 10°                   |  |  |  |  |  |  |

#### Fase de conexión

Tiempo de arranque hasta el primer valor < 10 s de medición válido

### Transmisión inalámbrica de datos - telefonía móvil

#### Bandas de frecuencia<sup>7)</sup>

- NB-IoT (LTE-Cat-NB1)

B1, B2, B3, B4, B5, B6, B8, B12, B13, B17, B19, B20, B25, B26, B28, B66

<sup>5)</sup> Fuera del ángulo de radiación especificado la energía de la señal de radar tiene nivel reducido al 50 % (-3 dB)).

<sup>6)</sup> EIRP: Equivalent Isotropic Radiated Power

7) Entrega específica para cada país según la configuración de pedido

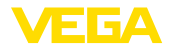

| – LTE-M (LTE-CAT-M1)                                                               | B1, B2, B3, B4, B5, B6, B8, B12, B13, B14, B17, B18, B19, B20, B25, B26, B28, B66          |
|------------------------------------------------------------------------------------|--------------------------------------------------------------------------------------------|
| Transmisión inalámbrica de datos - Lo                                              | RaWAN                                                                                      |
| Región LoRaWAN                                                                     | EU863-870, US902-928, AU915-928, AS923-1, IN865-<br>867, KR920-923                         |
| Potencia máxima de emisión                                                         |                                                                                            |
| - EU863-870                                                                        | 14 dBm                                                                                     |
| - US902-928                                                                        | 14 dBm                                                                                     |
| – AU915-928                                                                        | 14 dBm                                                                                     |
| - AS923-1                                                                          | 16 dBm                                                                                     |
| - IN865-867                                                                        | 20 dBm                                                                                     |
| - KR920-923                                                                        | 14 dBm                                                                                     |
| LoRaWAN Specification Version                                                      | V1.0.2                                                                                     |
| LoRaWAN Regional Parameters Version                                                | 1.0.2rB                                                                                    |
| Class of Operation                                                                 | A                                                                                          |
| Optional ADR Feature Supported                                                     | Yes                                                                                        |
| Activation                                                                         | ΟΤΑΑ                                                                                       |
| Interface Bluetooth                                                                |                                                                                            |
| Estándar Bluetooth                                                                 | Bluetooth 5.0                                                                              |
| Frecuencia                                                                         | 2,402 2,480 GHz                                                                            |
| Potencia máxima de emisión                                                         | +2,7 dbm EIRP                                                                              |
| Número máx. de participantes                                                       | 1                                                                                          |
| Alcance típico <sup>8)</sup>                                                       | 25 m (82 ft)                                                                               |
| Condiciones ambientales                                                            |                                                                                            |
| Temperatura ambiente                                                               | -20 +60 °C (-4 +140 °F)                                                                    |
| Temperatura de almacenaje y transporte                                             | -20 +60 °C (-4 +140 °F)                                                                    |
| Condiciones ambientales mecánicas                                                  |                                                                                            |
| Vibraciones (oscilaciones)                                                         | Clase 4M8 según IEC 60721-3-4 (5 g, 4 200 Hz)                                              |
| Choques (golpe mecánico)                                                           | Clase 6M4 según IEC 60721-3-6 (50 g; 2,3 ms)                                               |
| Resistencia a los golpes                                                           | IK08 según IEC 62262                                                                       |
| Condiciones de proceso                                                             |                                                                                            |
| Para las condiciones de proceso hay que placa de características. Siempre se aplic | considerar adicionalmente las especificaciones en la<br>ca el valor cuantitativo más bajo. |
| Temperatura de proceso                                                             | -20 +60 °C (-4 +140 °F)                                                                    |
| Presión de proceso                                                                 | -1 2 bar (-100 200 kPa/-14.5 29.01 psig)                                                   |
|                                                                                    |                                                                                            |

8) En función de las circunstancias locales

Batoría

### Reloj integrado

| Formato de fecha                  | Día, mes año |
|-----------------------------------|--------------|
| Formato de tiempo                 | 12 h/24 h    |
| Zona de tiempo, ajuste de fábrica | CET          |
| Desviación de precisión de marcha | 10,5 min/año |

| Dateria              |                                                                     |
|----------------------|---------------------------------------------------------------------|
| Тіро                 | LS 33600 (Saft), Mono (D), metal de litio (Li/SOCL2), no recargable |
| Número de baterías   | 1                                                                   |
| Tensión              | 3,6 V                                                               |
| Capacidad            | 17,0 Ah                                                             |
| Contenido energético | 61,2 Wh                                                             |
| Contenido de litio   | aprox. 4,5 g                                                        |
| Peso                 | 90 g                                                                |
| Descarga automática  | < 1 % después de 1 año a 20 °C                                      |
|                      |                                                                     |

Tiempo en funcionamiento

El tiempo de funcionamiento de la batería depende de muchos factores: calidad de recepción, condiciones de medición, variaciones de temperatura, estándar de radio, proveedor de red, etc.

Con tareas típicas de medición bajo condiciones habituales, el tiempo de vida de la batería es de más de ocho años.

La calculadora de duración de batería ofre-

ce un cálculo detallado con condiciones de medición ajustables:

www.vega.com/en-de/products/product-catalog/level/radar/vegapuls-air-runtime-calculation

| Magnitud de salida adicional - temperatura de la electrónica |                                                      |  |  |  |  |  |
|--------------------------------------------------------------|------------------------------------------------------|--|--|--|--|--|
| Rango                                                        | -20 … +60 °C (-4 … +140 °F)                          |  |  |  |  |  |
| Resolución                                                   | < 0,1 K                                              |  |  |  |  |  |
| Error de medición                                            | ±3 K                                                 |  |  |  |  |  |
| Medidas de protección eléctrica                              |                                                      |  |  |  |  |  |
| Tipo de protección                                           | IP66/IP68 (IPX8: 0.2 bar para 24 h) según IEC 60529. |  |  |  |  |  |

| Tipo de protección | IP66/IP68 (IPX8: 0,2 b |
|--------------------|------------------------|
|                    | Type 6P según NEMA     |

| .)pe er eegenni                |
|--------------------------------|
| 2000 m (6562 ft)               |
| Ninguna (operación autárquica) |
| Ninguna (operación autárquica) |
| 4                              |
|                                |

# 18.2 Redes inalámbricas LTE-M y NB-IoT

### LTE-M y NB-IoT

LTE-M (Long Term Evolution for Machines) y NB-IoT (Narrow Band Internet of Things) son extensiones del estándar de telefonía móvil LTE a aplicacion IoT. Ambas permiten una conexión inalámbrica de objetos físicos móviles a Internet por medio de la red de telefonía móvil.

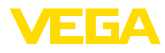

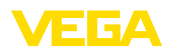

Puede obtener más información de su correspondiente proveedor de telefonía móvil.

# 18.3 Red inalámbrica LoRaWAN - transmisión de datos

# LoRaWAN

LoRaWAN (Long Range Wide Area Network) es un protocolo de red para la transmisión inalámrica de señal a una correspondiente puerta de enlace o gateway. LoRaWan permite un alcance de varios kilómetros al aire libre y una buena penetración de edificios con un bajo consumo de corriente del módulo de emisión.

Para el enlace ascendente de los paquetes de datos LoRa se emplea FPort 1.

A continuación se exponen los detalles requeridos específicos del equipo. Encontrará más información acerca de LoRaWAN en *www.lora-alliance.org*.

### Corriente de datos, orden de bytes, estructura de paquete

Los datos se transmiten en paquetes como corriente de bytes. Cada paquete contiene un identificador al comienzo que determina el significado de los bytes siguientes.

Secuencia de bytes correspondiente:

Cayenne Low Power Payload (LPP) Guideline, BigEndian.

Como estándar se transmite el paquete 8. Si hay valores clave adicionales en el sensor (estado de error, posición), son necesarios paquetes alternativos. El tamaño máximo de paquete es de 52 bytes en Europa y de 11 bytes en los EE. UU. con el factor de dispersión máximo.

Una función estándar LoRa transmite además con cada paquete un contador de paquetes y el número de serie del módulo LoRa.

| Grupo de paquetes                              | Valor físico de medición |                |       | Conjunto de valores de<br>medición |        |                |       | Información    |       |       |
|------------------------------------------------|--------------------------|----------------|-------|------------------------------------|--------|----------------|-------|----------------|-------|-------|
|                                                | ок                       | OK<br>&<br>GPS | Error | Error<br>y GPS                     | ок     | OK<br>&<br>GPS | Error | Error<br>y GPS | Info1 | Info2 |
| Paquete                                        | 8                        | 9              | 10    | 11                                 | 12     | 13             | 14    | 15             | 16    | 17    |
|                                                |                          |                |       |                                    | Cantio | dad By         | rtes  |                |       |       |
| Identificador de paquete                       | 1                        | 1              | 1     | 1                                  | 1      | 1              | 1     | 1              | 1     | 1     |
| Estado NAMUR del equipo                        |                          |                | 1     | 1                                  |        |                | 1     | 1              |       |       |
| Valor de medición como número de coma flotante | 4                        | 4              | 4     | 4                                  | 4      | 4              | 4     | 4              |       |       |
| Unidad valor de medición                       | 1                        | 1              | 1     | 1                                  | 1      | 1              | 1     | 1              |       |       |
| Valor de medición porcentaje                   |                          |                |       |                                    | 2      | 2              | 2     | 2              |       |       |
| Valor de medición porcentaje li-<br>nealizado  |                          |                |       |                                    | 2      | 2              | 2     | 2              |       |       |
| Valor de medición escalado                     |                          |                |       |                                    | 4      | 4              | 4     | 4              |       |       |
| Unidad valor de medición es-<br>calado         |                          |                |       |                                    | 1      | 1              | 1     | 1              |       |       |
| Capacidad restante de la bate-<br>ría en %     | 1                        | 1              | 1     | 1                                  | 1      | 1              | 1     | 1              |       |       |

### Estructura de paquete

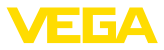

| Grupo de paquetes                                     | Val | or físic       | o de me | dición         | Со     | njunto<br>me   | de valo<br>dición | res de         | Información |       |
|-------------------------------------------------------|-----|----------------|---------|----------------|--------|----------------|-------------------|----------------|-------------|-------|
|                                                       | ОК  | OK<br>&<br>GPS | Error   | Error<br>y GPS | ок     | OK<br>&<br>GPS | Error             | Error<br>y GPS | Info1       | Info2 |
| Paquete                                               | 8   | 9              | 10      | 11             | 12     | 13             | 14                | 15             | 16          | 17    |
|                                                       |     |                |         |                | Cantie | dad By         | rtes              |                |             |       |
| Ubicación (GPS)                                       |     | 8              |         | 8              |        | 8              |                   | 8              |             |       |
| Estado de equipo VEGA                                 |     |                | 4       | 4              |        |                | 4                 | 4              |             |       |
| Temperatura                                           | 2   | 2              | 2       | 2              | 2      | 2              | 2                 | 2              |             |       |
| Unidad de temperatura                                 | 1   | 1              | 1       | 1              | 1      | 1              | 1                 | 1              |             |       |
| Ángulo de inclinación con res-<br>pecto a la vertical | 1   | 1              | 1       | 1              | 1      | 1              | 1                 | 1              |             |       |
| Información                                           |     |                |         |                |        |                |                   |                | 1           |       |
| DTM ID                                                |     |                |         |                |        |                |                   |                | 4           |       |
| Código del fabricante                                 |     |                |         |                |        |                |                   |                | 4           |       |
| Device Type                                           |     |                |         |                |        |                |                   |                | 4           |       |
| Software version System                               |     |                |         |                |        |                |                   |                | 1           |       |
| Software version Function                             |     |                |         |                |        |                |                   |                | 1           |       |
| Software version Error                                |     |                |         |                |        |                |                   |                | 1           |       |
| Software version Customer                             |     |                |         |                |        |                |                   |                | 1           |       |
| Intervalo de medición/envío                           |     |                |         |                |        |                |                   |                | 7           |       |
| Contador de cambios                                   |     |                |         |                |        |                |                   |                | 2           |       |
| Escala mín.                                           |     |                |         |                |        |                |                   |                | 4           |       |
| Escala máx.                                           |     |                |         |                |        |                |                   |                | 4           |       |
| Device Name                                           |     |                |         |                |        |                |                   |                |             | 19    |
| Device Tag                                            |     |                |         |                |        |                |                   |                |             | 19    |
| Suma                                                  | 11  | 19             | 16      | 24             | 20     | 28             | 25                | 33             | 35          | 39    |

# Estructura de paquete US SF10

|                                                   | ок             | Error<br>1 | Error 2 | GPS | Valores de<br>medición | Info1 | Info2 | Info3 | Info4 |
|---------------------------------------------------|----------------|------------|---------|-----|------------------------|-------|-------|-------|-------|
| Paquete                                           | 18             | 19         | 20      | 21  | 22                     | 23    | 24    | 25    | 26    |
|                                                   | Cantidad Bytes |            |         |     |                        |       |       |       |       |
| Identificador de paquete                          | 1              | 1          | 1       | 1   | 1                      | 1     | 1     | 1     | 1     |
| Estado NAMUR del equipo                           |                | 1          | 1       | 1   | 1                      | 1     | 1     | 1     | 1     |
| Valor de medición como número<br>de coma flotante | 4              | 4          |         |     |                        |       |       |       |       |
| Unidad valor de medición                          | 1              | 1          |         |     |                        |       |       |       |       |
| Valor de medición porcentaje                      |                |            |         |     | 2                      |       |       |       |       |

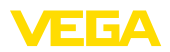

|                                                       | ок | Error<br>1 | Error 2 | GPS | Valores de<br>medición | Info1 | Info2 | Info3 | Info4 |
|-------------------------------------------------------|----|------------|---------|-----|------------------------|-------|-------|-------|-------|
| Paquete                                               | 18 | 19         | 20      | 21  | 22                     | 23    | 24    | 25    | 26    |
|                                                       |    |            |         | C   | antidad Byte           | S     |       |       |       |
| Valor de medición porcentaje li-<br>nealizado         |    |            |         |     | 2                      |       |       |       |       |
| Valor de medición escalado                            |    |            |         |     | 4                      |       |       |       |       |
| Unidad valor de medición es-<br>calado                |    |            |         |     | 1                      |       |       |       |       |
| Capacidad restante de la bate-<br>ría en %            | 1  | 1          |         |     |                        |       |       |       |       |
| Ubicación (GPS)                                       |    |            |         | 8   |                        |       |       |       |       |
| Estado de equipo VEGA                                 |    |            | 4       |     |                        |       |       |       |       |
| Temperatura                                           | 2  |            | 2       |     |                        |       |       |       |       |
| Unidad de temperatura                                 | 1  |            | 1       |     |                        |       |       |       |       |
| Ángulo de inclinación con respec-<br>to a la vertical | 1  | 1          |         |     |                        |       |       |       |       |
| Información                                           |    |            |         |     |                        | 1     |       |       |       |
| DTM ID                                                |    |            |         |     |                        | 4     |       |       |       |
| Código del fabricante                                 |    |            |         |     |                        | 4     |       |       |       |
| Device Type                                           |    |            |         |     |                        |       | 4     |       |       |
| Software version System                               |    |            |         |     |                        |       | 1     |       |       |
| Software version Function                             |    |            |         |     |                        |       | 1     |       |       |
| Software version Error                                |    |            |         |     |                        |       | 1     |       |       |
| Software version Customer                             |    |            |         |     |                        |       | 1     |       |       |
| Intervalo de medición/envío                           |    |            |         |     |                        |       |       | 7     |       |
| Contador de cambios                                   |    |            |         |     |                        |       |       | 2     |       |
| Escala mín.                                           |    |            |         |     |                        |       |       |       | 4     |
| Escala máx.                                           |    |            |         |     |                        |       |       |       | 4     |
| Device Name                                           |    |            |         |     |                        |       |       |       |       |
| Device Tag                                            |    |            |         |     |                        |       |       |       |       |
| Suma                                                  | 11 | 9          | 9       | 10  | 11                     | 11    | 10    | 11    | 10    |

# Estado NAMUR

|                      | Estado NAMUR |                   |                        |                           |         |  |  |  |  |  |  |  |  |
|----------------------|--------------|-------------------|------------------------|---------------------------|---------|--|--|--|--|--|--|--|--|
| Mensaje estado NAMUR | 0            | 1                 | 2                      | 3                         | 4       |  |  |  |  |  |  |  |  |
| Significado          | Good         | Function<br>Check | Maintenance<br>request | Out of speci-<br>fication | Failure |  |  |  |  |  |  |  |  |

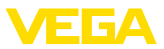

### Estado de equipo VEGA

|                               | Estado de equipo VEGA                                    |                                                  |  |  |  |  |  |  |
|-------------------------------|----------------------------------------------------------|--------------------------------------------------|--|--|--|--|--|--|
| Mansaje estado de equipo VEGA | 1016                                                     | 32100                                            |  |  |  |  |  |  |
| Significado                   | ver " <i>Mensaje estado de dei</i><br>jes de estado segú | talle" en el capítulo "Mensa-<br>n NAMUR NE 107" |  |  |  |  |  |  |

### Unidad valor de medición

| Valor       | 0x2C = 44 | 0x2D = 45 | 0x2F = 47 | 0x31 = 49 |  |  |
|-------------|-----------|-----------|-----------|-----------|--|--|
| Significado | ft        | m         | inch      | mm        |  |  |

### Unidad de temperatura

| Valor       | 0x20 = 32 | 0x21 = 33 |
|-------------|-----------|-----------|
| Significado | ٥C        | °F        |

# Ejemplos de transmisión de datos

### Paquete 8, conjunto de datos 0x083FA31F152D2401042009

| Byte 1                      | Byte 2 5               | Byte 6                      | Byte 7                                      | Byte 8 9    | Byte 10                  | Byte 11                                                     |
|-----------------------------|------------------------|-----------------------------|---------------------------------------------|-------------|--------------------------|-------------------------------------------------------------|
| 0x08                        | 0x3FA31F15             | 0x2D                        | 0x24                                        | 0x0104      | 0x20                     | 0x09                                                        |
| Identificador<br>de paquete | Valor de me-<br>dición | Unidad valor<br>de medición | Capacidad<br>restante de la<br>batería en % | Temperatura | Unidad de<br>temperatura | Ángulo de in-<br>clinación con<br>respecto a la<br>vertical |
| 8                           | 1.27439                | 0x2D = 45 = m               | 36 %                                        | 26          | 0x20 = 32<br>= °C        | 9°                                                          |

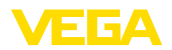

# 18.4 Dimensiones

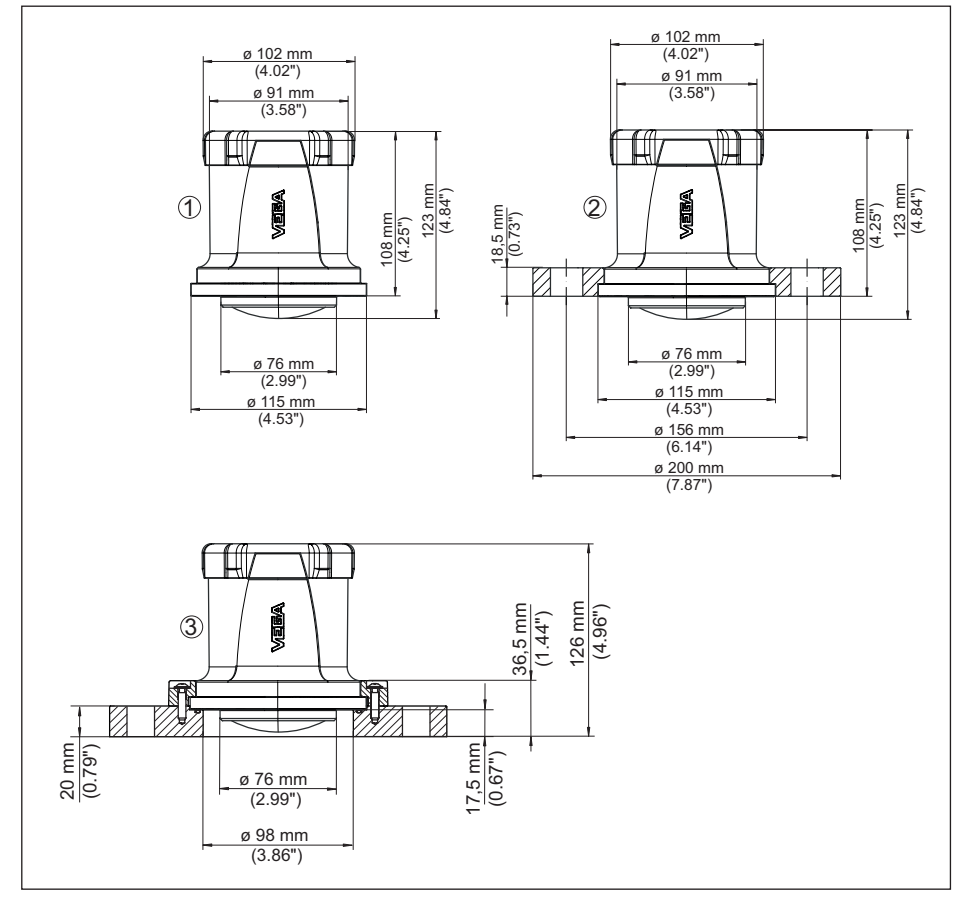

Fig. 29: Medidas VEGAPULS Air 42

- 1 Sin brida
- 2 Brida de compresión
- 3 Brida adaptadora

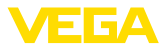

# 18.5 Derechos de protección industrial

VEGA product lines are global protected by industrial property rights. Further information see <u>www.vega.com</u>.

VEGA Produktfamilien sind weltweit geschützt durch gewerbliche Schutzrechte.

Nähere Informationen unter www.vega.com.

Les lignes de produits VEGA sont globalement protégées par des droits de propriété intellectuelle. Pour plus d'informations, on pourra se référer au site <u>www.vega.com</u>.

VEGA lineas de productos están protegidas por los derechos en el campo de la propiedad industrial. Para mayor información revise la pagina web <u>www.vega.com</u>.

Линии продукции фирмы ВЕГА защищаются по всему миру правами на интеллектуальную собственность. Дальнейшую информацию смотрите на сайте <u>www.vega.com</u>.

VEGA系列产品在全球享有知识产权保护。

进一步信息请参见网站<<u>www.vega.com</u>。

# 18.6 Licensing information for open source software

Open source software components are also used in this device. A documentation of these components with the respective license type, the associated license texts, copyright notes and disclaimers can be found on our homepage.

# 18.7 Marca registrada

Todas las marcas y nombres comerciales o empresariales empleados pertenecen al propietario/ autor legal.

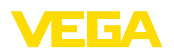

Fecha de impresión:

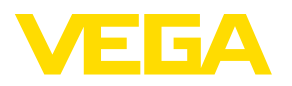

Las informaciones acera del alcance de suministros, aplicación, uso y condiciones de funcionamiento de los sensores y los sistemas de análisis corresponden con los conocimientos existentes al momento de la impresión. Reservado el derecho de modificación

© VEGA Grieshaber KG, Schiltach/Germany 2024

VEGA Grieshaber KG Am Hohenstein 113 77761 Schiltach Alemania

Teléfono +49 7836 50-0 E-Mail: info.de@vega.com www.vega.com